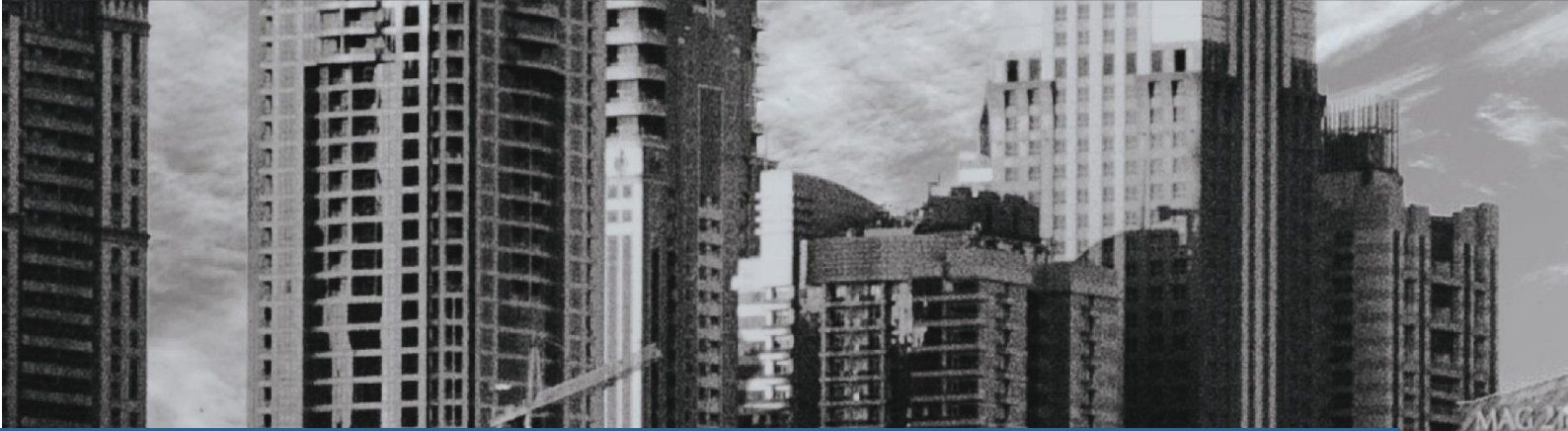

# Mise en place RDS/BROKER

## **Procédure RDS**

## ASSURMER

Montpellier, Occitanie, France Ezequiel VARELA-MONTEIRO Kévin BOULIER SISR 2B

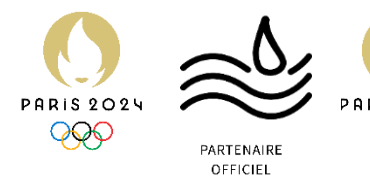

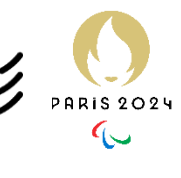

| Version | Date<br>version | Auteur           | Validateur<br>et date | Destinataires  | Diffusion<br>document   | Nbr. de<br>pages | Commentaires    |
|---------|-----------------|------------------|-----------------------|----------------|-------------------------|------------------|-----------------|
| 2       | 25/11/24        | BOULIER<br>KEVIN | Aucun                 | Service<br>DSI | Interne<br>via<br>Teams | 29               | Document entier |

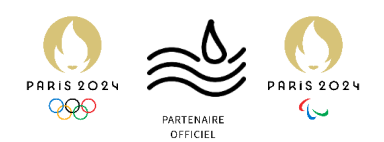

## Table des matières

| Introduction | 3 |
|--------------|---|
| GPO          |   |

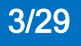

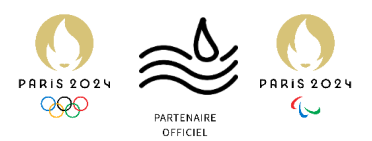

## Introduction

Prérequis nécessaires à l'installation des services RDS et BROKER.

Pour la mise en place de notre ferme RDS nous aurons besoin de plusieurs Machines windows server integre dans l'Active Directory d'Assurmer.

L'Adressage sera le suivant :

RDS1 172.16.0.2 RDS2 172.16.0.3 Broker 172.16.0.1 Passerelle 172.16.0.5 AD 172.16.0.1

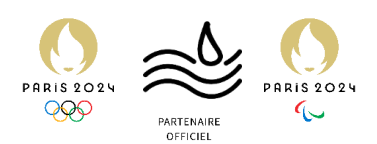

Utilisateurs et ordinateurs Active Directory

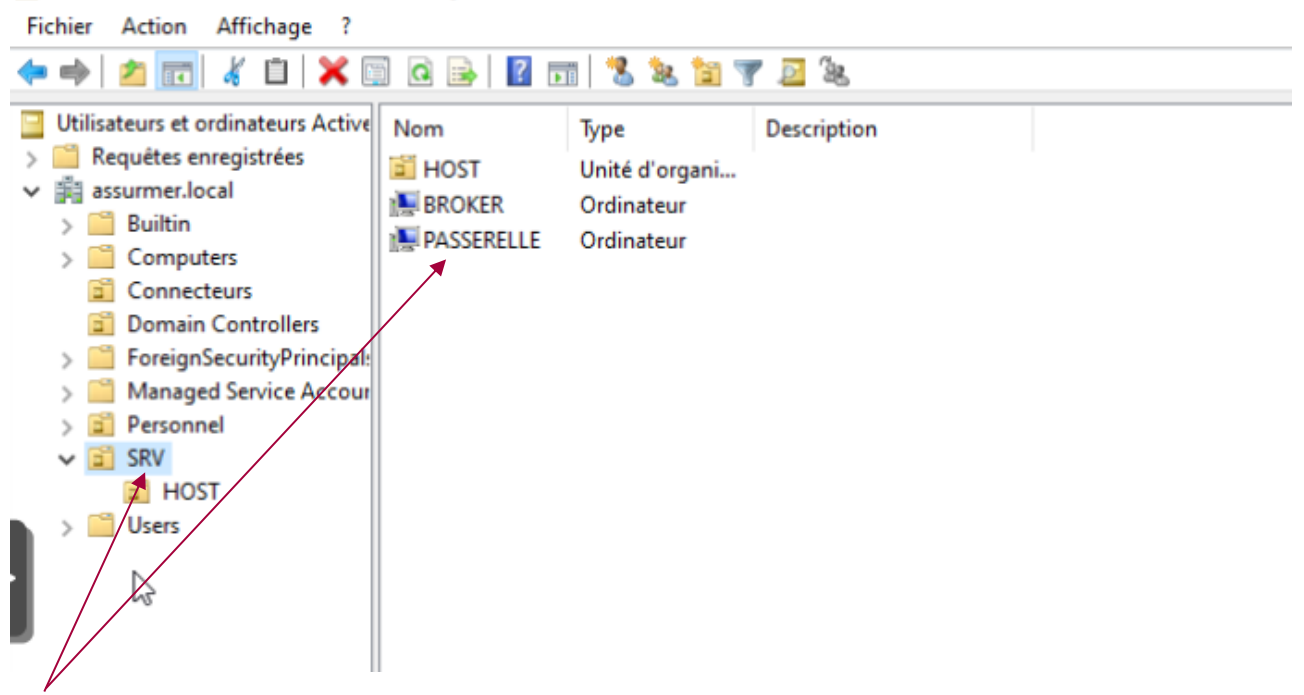

Après avoir créé une OU pour nos servers on rajoute notre BROKER et notre PASSERELLE dans cette OU

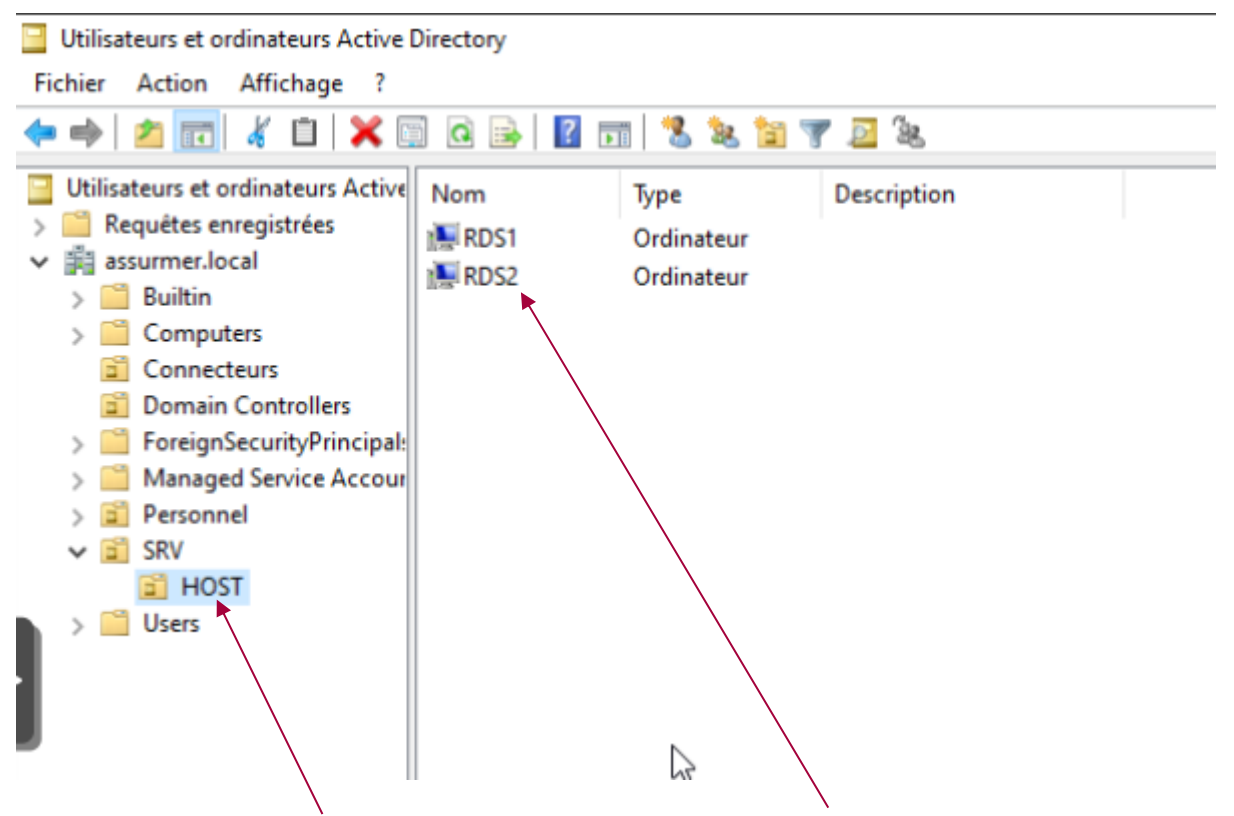

On crée une autre OU dans SRV et on place nos deux RDS à l'intérieur

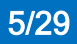

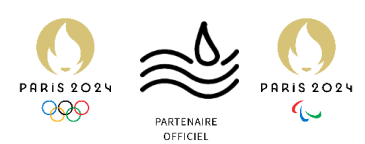

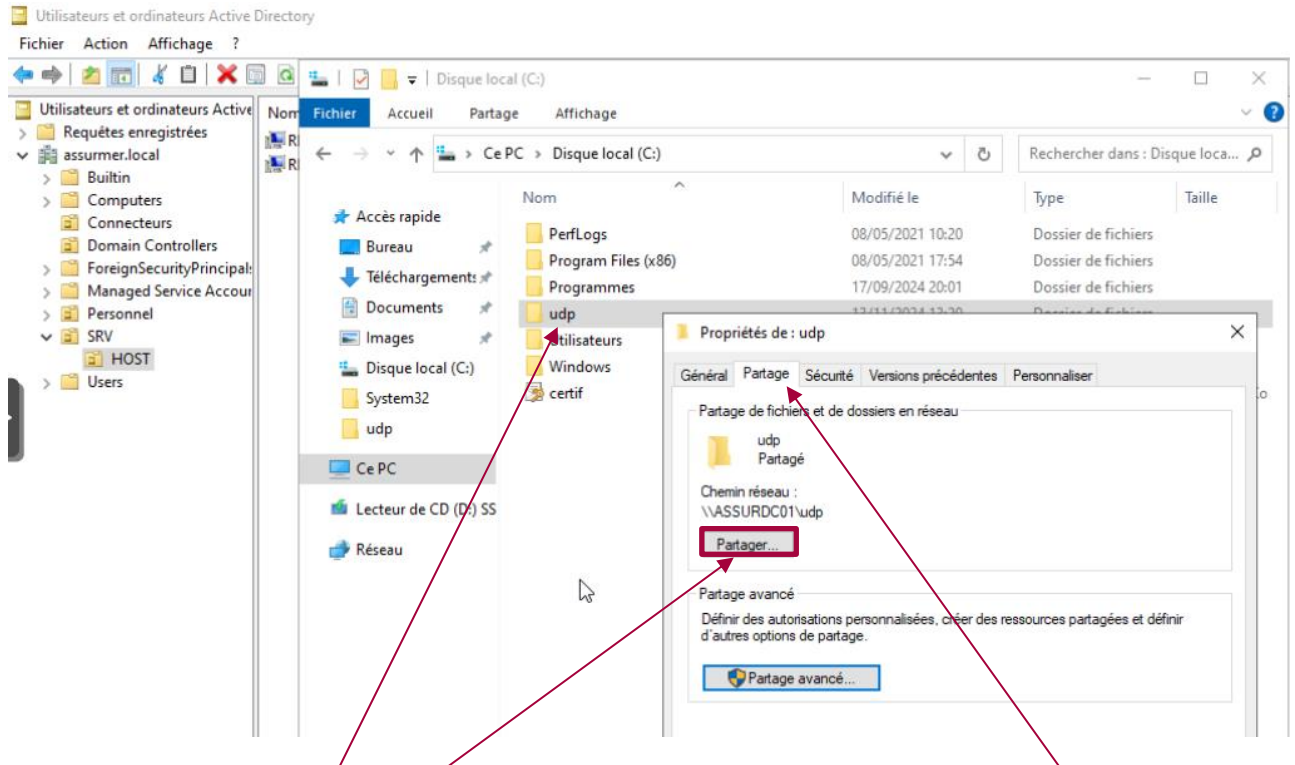

Sur notre AD on crée un dossier que l'on nomme udp, dans les propriétés et partage on va cliquer sur partager

×

| ÷ | Accès réseau                                                     |
|---|------------------------------------------------------------------|
|   | Choisir les utilisateurs pouvant accéder à votre dossier partagé |

Tapez un nom et cliquez sur Ajouter, ou cliquez sur la flèche pour rechercher un utilisateur.

| Nom                                      | Niveau d'autorisation |
|------------------------------------------|-----------------------|
| Administrateur                           | Lecture/écriture 🔻    |
| Administrateurs                          | Propriétaire          |
| & RDS1\$                                 | Lecture/écriture 🔻    |
| RDS25                                    | Lecture/écriture 🔻    |
| rencontre des Niffict tés pour partager. | Separtager Ann        |

On rajoute nos deux RDS dans le partage et on donne et on clique sur Partager

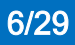

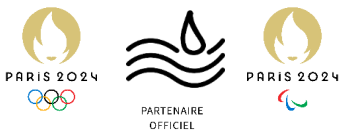

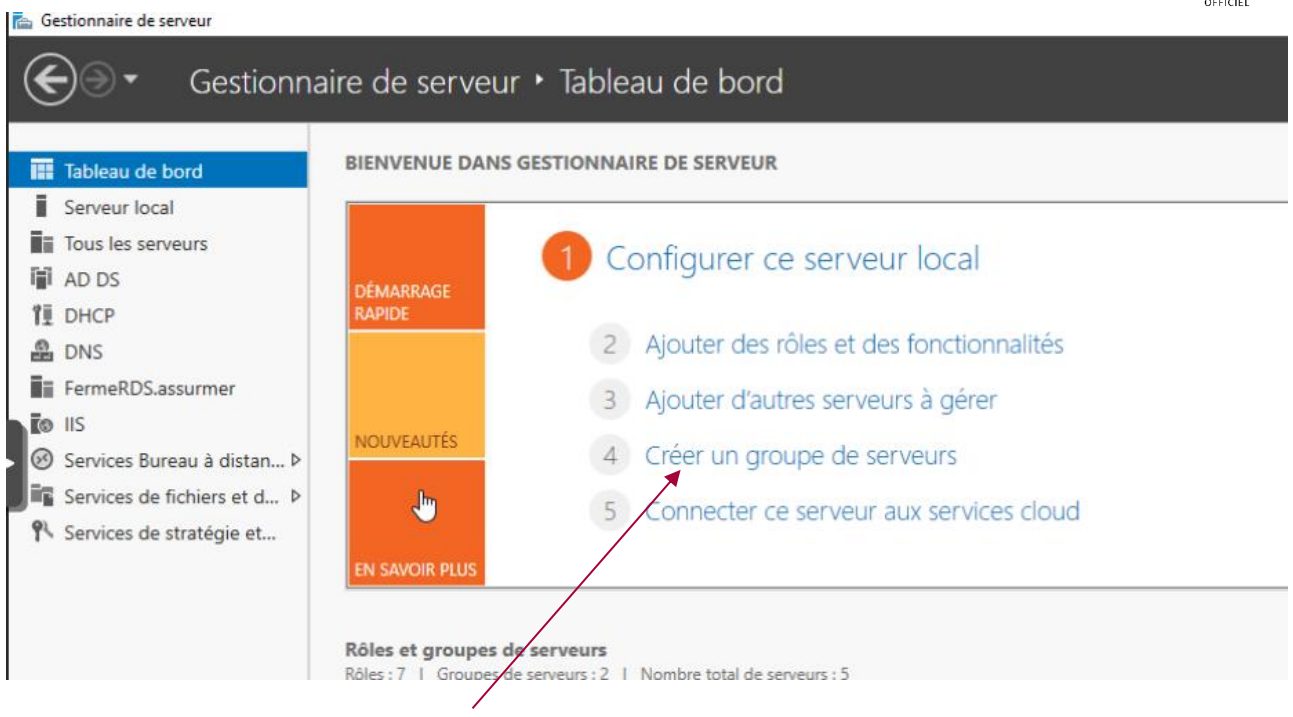

De retour sur l'AD on vas cliquer sur « Créer un groupe de serveurs »

| Créer un groupe de serve | eurs                           |                        |             |                | -      |     | ×    |
|--------------------------|--------------------------------|------------------------|-------------|----------------|--------|-----|------|
| Nom du groupe de serveur | 5                              |                        |             |                |        |     |      |
| DNS                      |                                | Importer               |             |                |        |     |      |
| Pool de serveurs         | A                              | ctive Directory        | Sélectionné |                |        |     |      |
| Filtre :                 |                                |                        | Ordinateu   | r              |        |     |      |
| Nom                      | Adresse IP                     | Système d'exploitation |             |                |        |     |      |
| ASSURDC01.assurmer.lo    | 172.16.0.1                     | Microsoft Windows Ser  |             |                |        |     |      |
| RDS1.assurmer.local      | 172.16.0.2<br>fe80::2035:fbbe  | Microsoft Windows Set  |             |                |        |     |      |
| PASSERELLE.assurmer.lo   | 172.16.0.5<br>fe80::ecбa:9532  | Microsoft Windows Se   | •           |                |        |     |      |
| RDS2.assurmer.local      | 172.16.0.3<br>fe80::cd09:7e7   | Microsoft Windows Ser  | 1           |                |        |     |      |
| BROKER.assurmer.local    | 172.16.0.4<br>fe80::cc92:f4a1: | Microsoft Windows See  |             |                |        |     |      |
|                          |                                |                        |             |                |        |     |      |
|                          |                                |                        |             |                |        |     |      |
| ordinateur(s) trouvé(s)  |                                |                        | 0 ordinateu | r(s) sélection | nné(s) |     |      |
| de                       |                                |                        |             | (              | ОК     | Ann | uler |
|                          |                                |                        |             |                |        |     |      |

On sélectionne nos servers et on clique sur la flèche

| 9                                                                                                    | Hure                                                                                                    |                                                                                                    |   |                                                                   | PARIS 2      | 024 | PARTENAIRE | PARIS 2024 |
|----------------------------------------------------------------------------------------------------|----------------------------------------------------------------------------------------------------|----------------------------------------------------------------------------------------------------|---|-------------------------------------------------------------------|--------------|-----|------------|------------|
| Nom du groupe de serveur<br>DNS<br>Pool de serveurs                                                                                            | s Proc RDS                                                                                                    | Importer<br>active Directory                                                                                                    |   | Sélectionné                                                       |              |     |            |            |
| Filtre :         Nom         ASSURDC01.assurmer.lo         RDS1.assurmer.local         PASSERELLE.assurmer.local         BROKER.assurmer.local | Adress e IP<br>172.16 0.1<br>172.16 0.2<br>fe80::2035:fbbe<br>172.16.0.5<br>fe80::ec6a:9532<br>172.16.0.3<br>fe80::cd09:7e7<br>172.16.0.4<br>fe80::c92:f4a1: | Système d'exploitation<br>Microsoft Windows Ser<br>Microsoft Windows Ser<br>Microsoft Windows Ser<br>Microsoft Windows Ser<br>Microsoft Windows Ser | Þ | Ordinateur<br>ASSURMER.LO<br>BROKER<br>RDS2<br>PASSERELLE<br>RDS1 | CAL (4)      |     |            |            |
| <<br>5 ordinateur(s) trouvé(s)<br>Aide                                                                                                    |                                                                                                    | \$                                                                                                    |   | 4 ordinateur(s) sélection                                         | nné(s)<br>DK | Anr | nuler      |            |

On choisit un nom pour notre groupe de server et on clique sur OK

| 🖾 Ge  | stionnaire de serveur       |
|-------|-----------------------------|
| €     | ) - Gestionn                |
| 111   | Tableau de bord             |
| i.    | Serveur local               |
| Ī     | Tous les serveurs           |
| i i i | AD DS                       |
| î≣    | DHCP                        |
| 8     | DNS                         |
| Üi    | FermeRDS.assurmer           |
| G     | IIS                         |
| ī     | Proc RDS                    |
| 60    | Services Bureau à distan Þ  |
| ΞĒ    | Services de fichiers et d ▷ |
| 92    | Services de stratégie et    |

Sur le coter gauche notre groupe apparait

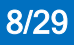

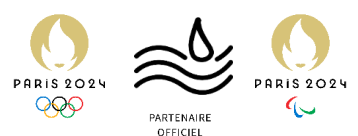

| 🚡 Gestionnaire de serveur       |                 |                                            |         |
|---------------------------------|-----------------|--------------------------------------------|---------|
| Gestionna                       | aire de serveur | • Tableau de bord                          | - 🕄 I 🧗 |
| 🔢 Tableau de bord               | BIENVENUE DANS  | SESTIONNAIRE DE SERVEUR                    |         |
| Serveur local                   |                 |                                            |         |
| Tous les serveurs               |                 | 1 Configurer ce serveur local              |         |
| AD DS                           | DÉMARRAGE       | Configurer de servedriodar                 |         |
| ÎĨ DHCP                         | RAPIDE          |                                            |         |
| DNS DNS                         |                 | 2 Ajouter des rôles et des fonctionnalités |         |
| FermeRDS.assurmer               |                 | 3 Aiouter l'autres serveurs à gérer        |         |
| IIS                             | NOUVEAUTÉS      | s , journe sources services a gerer        |         |
| Proc RDS                        | NOUVEAUTES      | 4 Créer un groupe de serveurs              |         |
| Services Bureau à distan      P |                 | 5 Connecter ce serveur aux services cloud  |         |
| Services de fichiers et d Þ     |                 |                                            |         |
| 🚯 Services de stratégie et      | EN SAVOIR PLUS  | ~~~~~~~~~~~~~~~~~~~~~~~~~~~~~~~~~~~~~~~    |         |
|                                 |                 |                                            |         |
|                                 |                 |                                            |         |

#### On retourne sur le tableau de bord et on va ajouter des rôles et des fonctionnalités

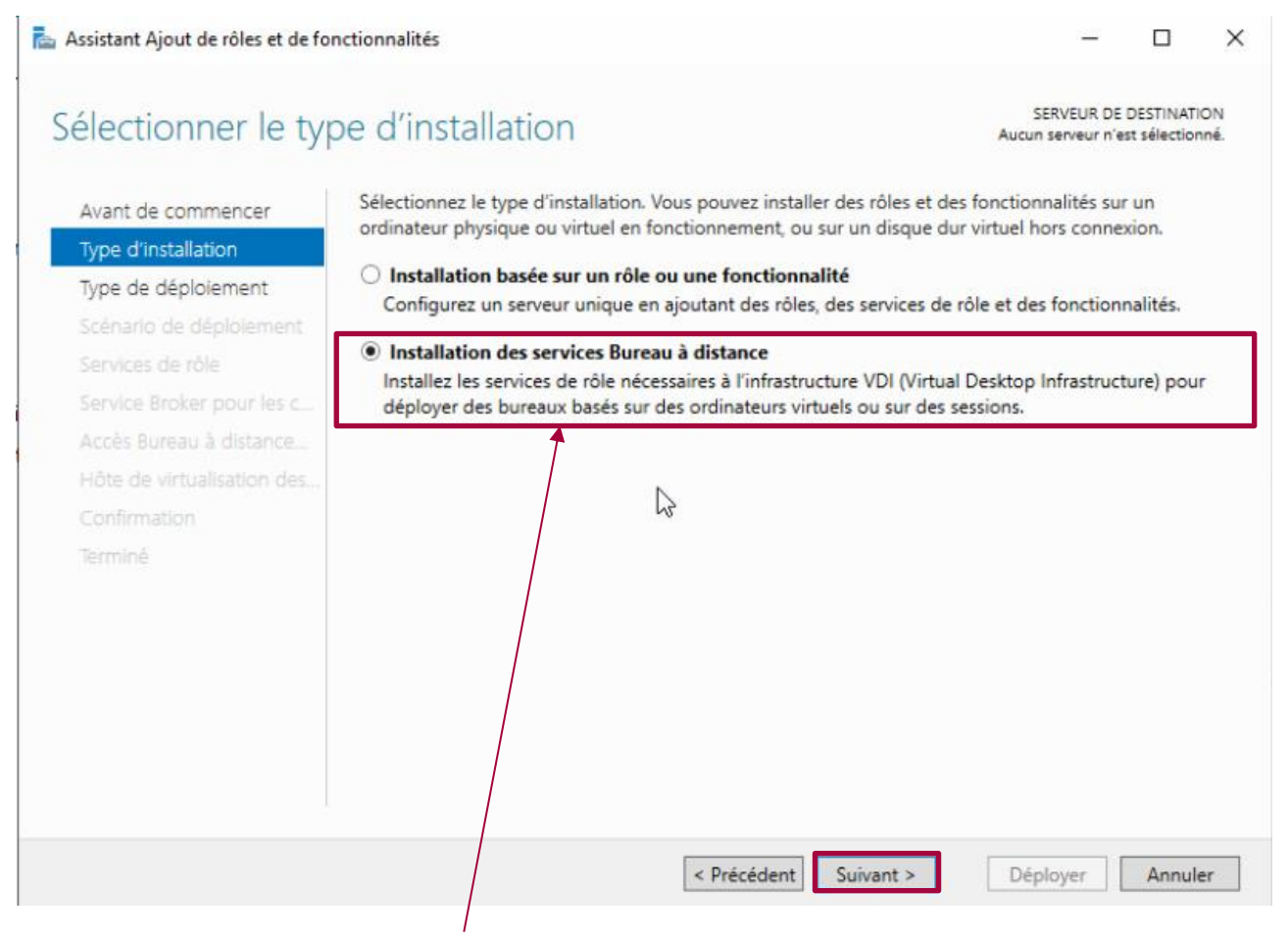

Une fenêtre apparait et on choisit « Installation des services Bureau à distance » puis on clique sur suivant

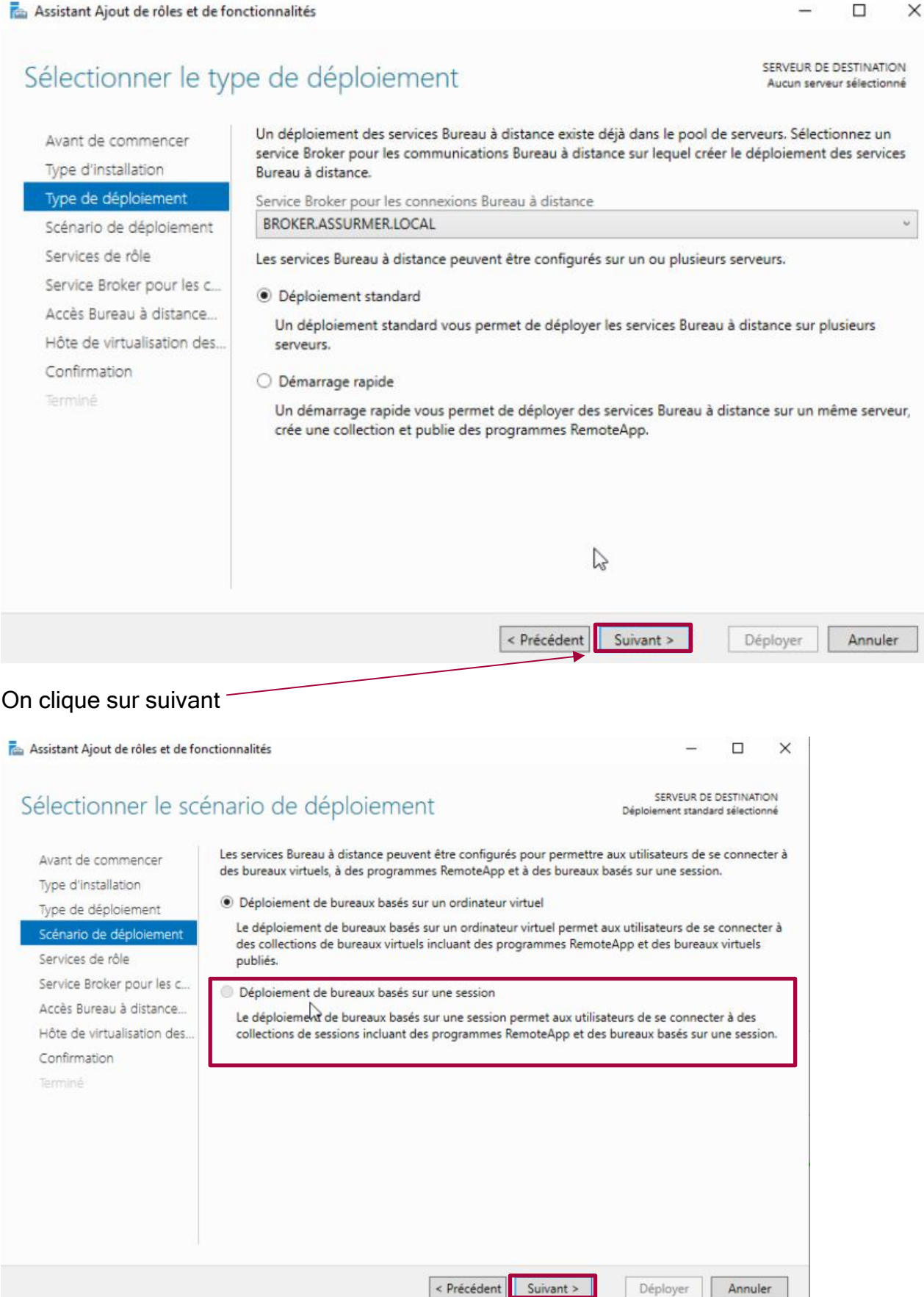

On choisit le Déploiement baser sur une session puis on clique sur suivant

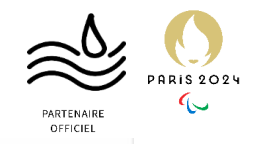

00010000 Q Q Q Q

< Précédent

Suivant >

1 ordinateur(s) sélectionné(s)

Déployer Annuler

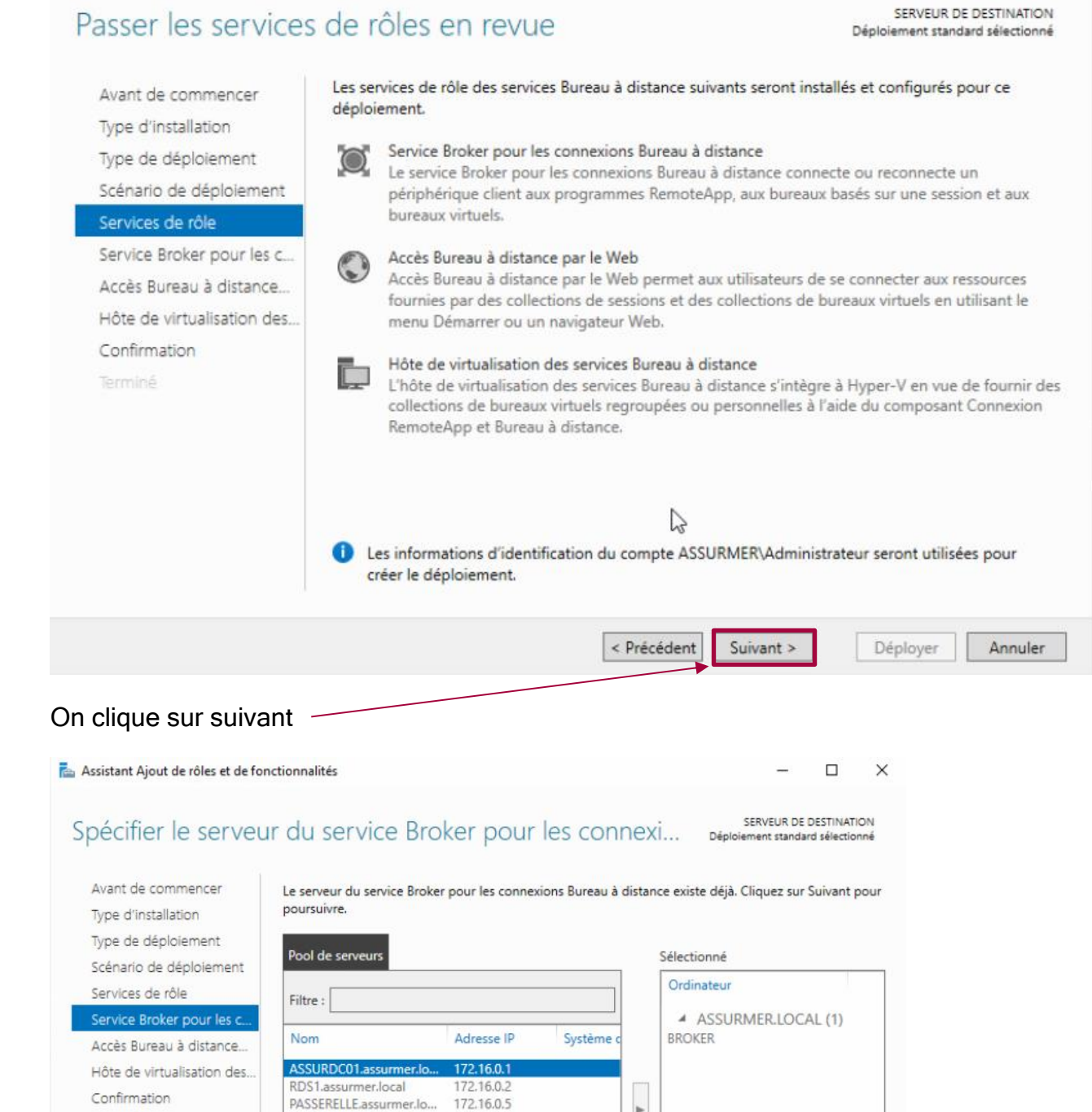

172.16.0.3

RDS2.assurmer.local

2

inateur(s) trouvé(s)

BROKER a

5 or

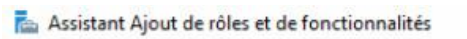

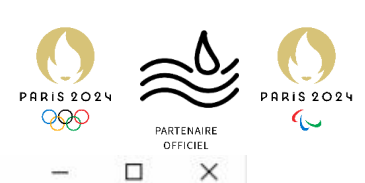

#### Assistant Ajout de rôles et de fonctionnalités

Avant de commencer

| Services de rôle         | Pool de serveurs                                                        |                                         |           | Sélectionné                            |
|--------------------------|-------------------------------------------------------------------------|-----------------------------------------|-----------|----------------------------------------|
| Service Broker pour les  | Filtre :                                                                |                                         |           | Ordinateur                             |
| Accès Bureau à distanc   | e(                                                                      |                                         |           | <ul> <li>ASSURMER.LOCAL (1)</li> </ul> |
| Hôte de virtualisation d | des                                                                     | Adresse IP                              | Système c | PASSERELLE                             |
| Confirmation             | ASSURDC01.assurmer.lo.                                                  | 172.16.0.1                              |           |                                        |
| Terminé                  | PASSERELLE.assurmer.lo.<br>RDS2.assurmer.local<br>BROKER.assurmer.local | . 17 16.0.5<br>172.16.0.3<br>172.16.0.4 |           |                                        |
|                          |                                                                         |                                         |           |                                        |
|                          | 5 ordinateur(s) trouvé(s)                                               |                                         |           | 1 ordinateur(s) sélectionné(s)         |

Le serveur d'accès Web des services Bureau à distance existe déjà. Pour continuer, cliquez sur Suivant.

#### On choisit ensuite le server PASSERELLE on clique sur la flèche et suivant

| Avant de commencer         | Sélectionnez les se  | rveurs dans le pool de s   | erveurs où installer l | e service de rôle H  | ôte de virt | tualisation |
|----------------------------|----------------------|----------------------------|------------------------|----------------------|-------------|-------------|
| Type d'installation        | des services Bureau  | u à distance. Si plusieurs | serveurs sont sélect   | ionnés, le service d | de rôle Hô  | te de       |
| Type de déploiement        | virtualisation des s | ervices bureau a distance  | e sera installe sur to | us ces serveurs.     |             |             |
| Scénario de déploiement    | Pool de cenieuro     |                            |                        | Sélectionné          |             |             |
| Services de rôle           | Toor de serveurs     |                            |                        | Selectionne          |             |             |
| Service Broker pour les c  | Filtre :             |                            |                        | Ordinateur           |             |             |
| Accès Bureau à distance    |                      |                            |                        |                      |             |             |
| Hôte de virtualisation des | Nom                  | Adresse IP                 | Système c              |                      |             |             |
| Confirmation               | ASSURDC01 assu       | rmer.lo 172.16.0.1         |                        | 1                    |             |             |
|                            | RDS1.assurmer.lo     | cal 172.16.0.2             | •                      |                      |             |             |
|                            | RDS2.assurmer.lo     | cal 172.16.0.3             |                        | 1                    |             |             |
|                            | BROKER.assurmer      | r.local 172.16.0.4         |                        |                      |             |             |
|                            |                      |                            |                        |                      |             |             |
|                            | <                    |                            | >                      |                      |             |             |
|                            | 5 ordinateur(s) tro  | uvé(s)                     | N                      | 0 ordinateur(s)      | sélectionne | é(s)        |

On choisit nos deux servers RDS puis on clique suivant jusqu'à finir par déployer

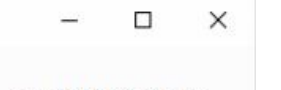

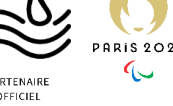

## Spécifier un serveur d'accès Web des services Bureau à... Déploiement standard sélectionné

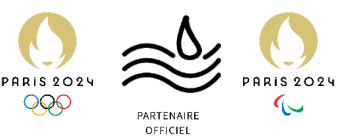

| 🖕 Gestionnaire de serveur |                                                                                                 | - 0 ×                                                                     |
|---------------------------|-------------------------------------------------------------------------------------------------|---------------------------------------------------------------------------|
| Gestionnair               | e de serveur • Services Bureau à distance • Collections                                         | + 😕   🏲 Gérer Outils Afficher Aide                                        |
| Vue d'ensemble            | COLLECTIONS Demistre actualization le 17/03/2021 18:17:08   Toutes les collections   0 au total | Triter une celle con de bureau viruels                                    |
| Collections               | Filter P (1) • (1) •                                                                            | Créer up Collection de sessions<br>Vodifier les propriétés de déploiement |
|                           |                                                                                                 |                                                                           |
|                           |                                                                                                 |                                                                           |
|                           |                                                                                                 |                                                                           |
|                           |                                                                                                 |                                                                           |

Dans ISS on vas dans les Collections puis dans les taches on choisi de crée une collection de sessions

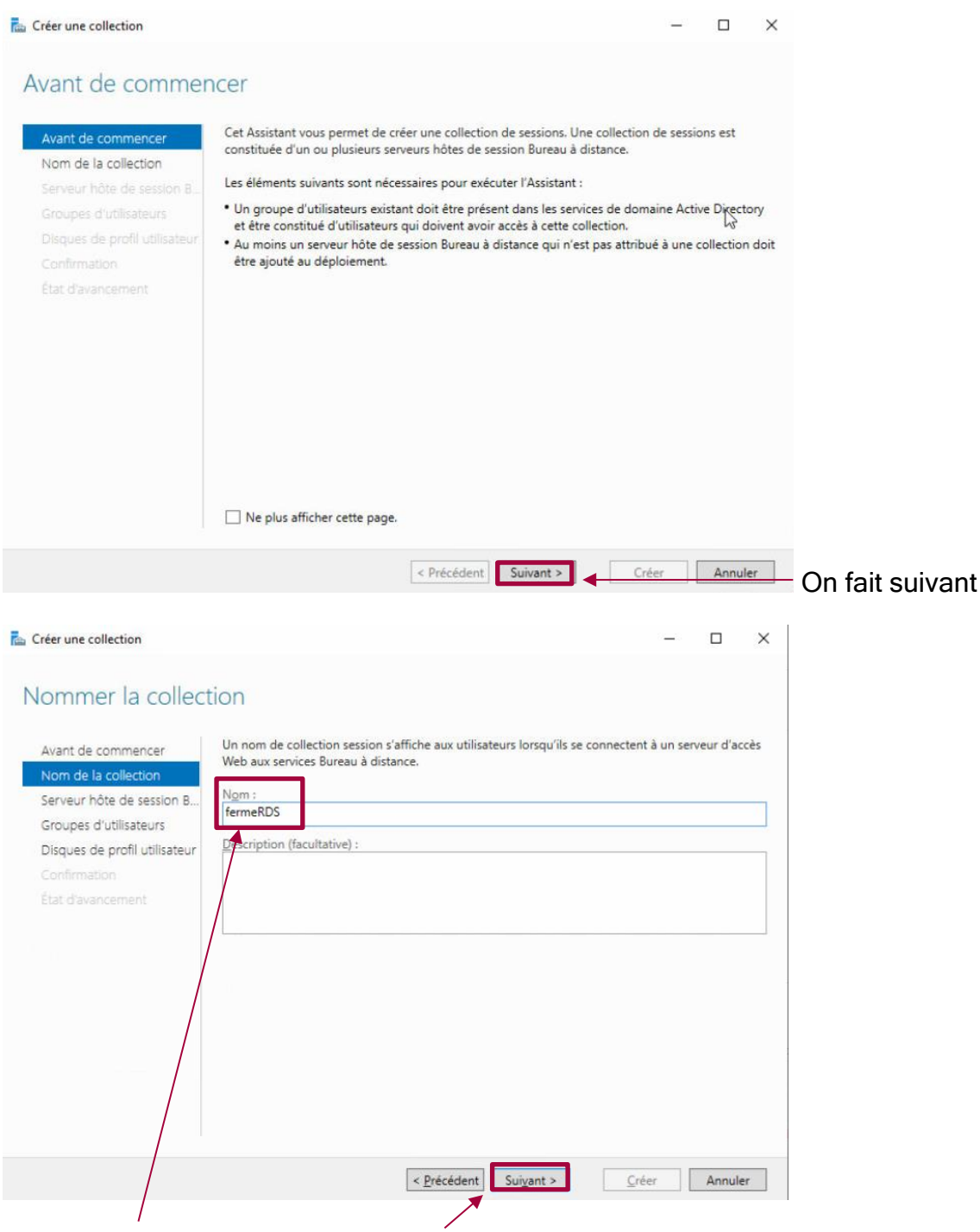

On choisit un nom puis on appuie sur suivant

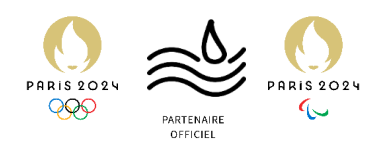

| de profil utilisateur<br>disques de profil utilisateur stockent les param<br>placement central pour la collection.<br>Activer les disques de profil utilisateur<br>Emplacement des disques de profil utilisateur :<br>\\AD\udp<br>Taille maxicale (en Go) ;<br>20 | ètres et les données des profils utilisateur à un                                                                               |
|----------------------------------------------------------------------------------------------------|----------------------------------------------------------------------------------------------------|
| disques de profil utilisateur stockent les param<br>placement central pour la collection.<br>Activer les disques de profil utilisateur<br>Emplacement des disques de profil utilisateur :<br>\\AD\udp<br>Taille maximale (en Go) ;<br>20                          | iètres et les données des profils utilisateur à un                                                                              |
| Taille maximale (en Go) :<br>20                                                                                                    | J                                                                                                    |
|                                                                                                    |                                                                                                    |
| Les serveurs de la collection doivent avoir des                                                                                                    | s autorisations de contrôle total sur le partage d                                                                              |
| disque de profil utilisateur, et l'utilisateur actu<br>local sur ce serveur.                                                                                                    | uel doit être membre du groupe Administrateur                                                                                   |
|                                                                                                    | Les serveurs de la collection doivent avoir des<br>disque de profil utilisateur, et l'utilisateur actu<br>local sur ce serveur. |

Après avoir choisi nos deux servers RDS pour nos server Hôtes on rentre le chemin du dossier partager que l'on a créé plus tôt puis on finis jusqu'à atteindre créer

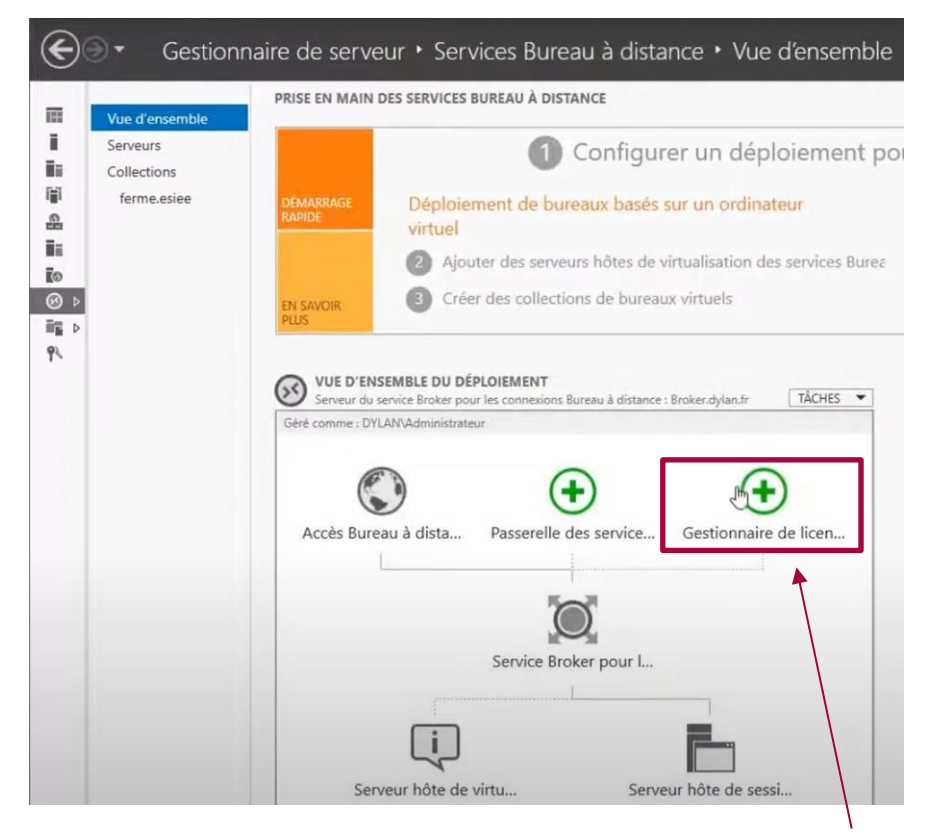

De retour dans la vue d'ensemble on va cliquer sur Gestionnaire de licence, on choisis notre server BROKER

PROC RDS DOCKER et GPO certificat

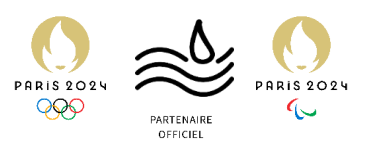

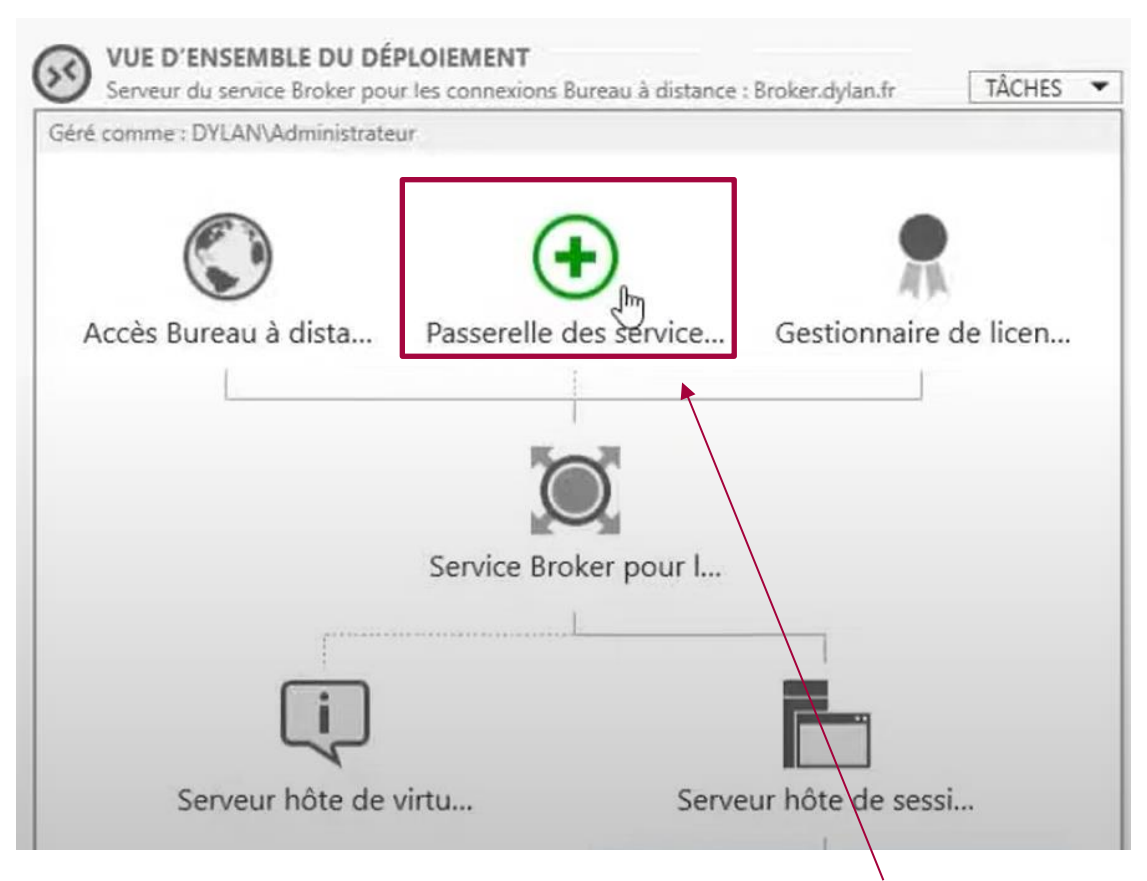

On ajoute ensuite une passerelle ou l'on choisis notre server PASSERELLE

| Filtrer                           |                                    |  |  |  |  |
|-----------------------------------|------------------------------------|--|--|--|--|
| Nom de domaine complet du serveur | Service de rôle installé           |  |  |  |  |
| BROKER.ASSURMER.LOCAL             | Service Broker pour les connexion  |  |  |  |  |
| BROKER.ASSURMER.LOCAL             | Gestionnaire de licences des servi |  |  |  |  |
| PASSERELLE.assurmer.local         | Passerelle Bureau à distance       |  |  |  |  |
| PASSERELLE.assurmer.local         | Accès Web des services Bureau à    |  |  |  |  |
| RDS1.assurmer.local               | Hôte de session Bureau à distance  |  |  |  |  |
| RDS2.assurmer.local               | Hôte de session Bureau à distance  |  |  |  |  |
|                                   |                                    |  |  |  |  |
|                                   |                                    |  |  |  |  |
|                                   |                                    |  |  |  |  |
|                                   |                                    |  |  |  |  |
|                                   |                                    |  |  |  |  |
| D                                 |                                    |  |  |  |  |

A la fin dans notre liste de server ceci devrais apparaitre

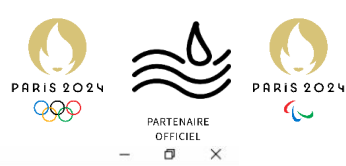

| € Serveurs<br>Collections<br>FermeRDS.assur<br>Collections<br>FermeRDS.assur | Accès Bureau à dista Passerelle des service Gestionnaire de licer | Cere       Quiter Ais         Ajouter des serveurs hôtes de session Bureau à di         Créer des collections de sessions         Créer des collections de sessions         Créer des collections de sessions         Serveurs hôtes de sessions         Créer des collections de sessions         Serveurs hôtes de sessions         Créer des collections de sessions         Serveurs hôtes de deploiement         Passerelle Bureau à distance         ROKER-ASSURMERLOCAL         BROKER-ASSURMERLOCAL         Gestionnaire de licences des service         PASSERELLE assurmer.local         RDS1 assurmer.local         Hôte de session Bureau à distance         RDS2 assurmer.local         Hôte de session Bureau à distance         RDS2 assurmer.local |
|------------------------------------------------------------------------------|-------------------------------------------------------------------|----------------------------------------------------------------------------------------------------|

Dans l'onglet Taches on vas sur modifier les propriétés de déploiement

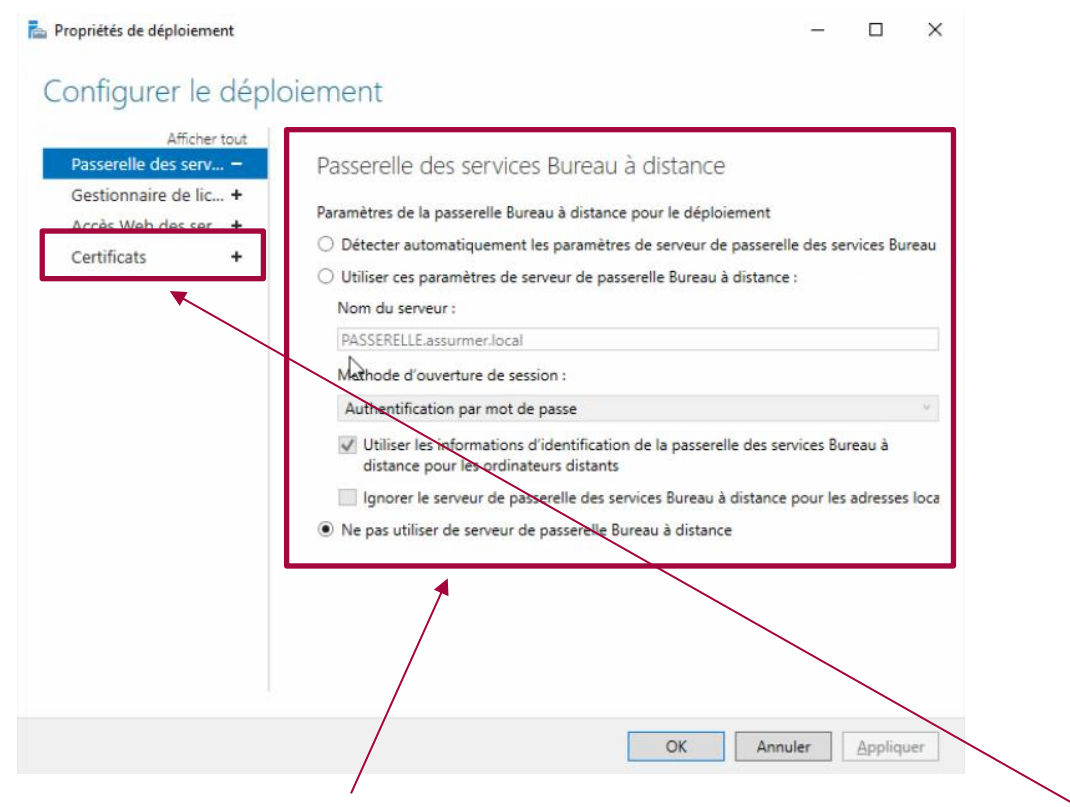

On vérifie que les informations sont correctes puis on va dans l'onglet certificats

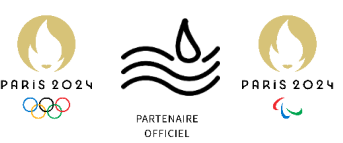

| Afficher tout Passerelle des serv + Gestionnaire de lic + Accès Web des ser + Certificats – | Gérer les certificats<br>Un déploiement des services Bureau à<br>l'authentification du serveur, pour l'au<br>connexions sécurisées.<br>Le niveau de certification actuel du dé<br>Ou/est-ce qu'un niveau de certification | distance requiert de<br>thentification uniqui<br>ploiement est <b>Non</b> a | es certificats p<br>e et pour l'étai<br>approuvé | our<br>blissement de        |
|---------------------------------------------------------------------------------------------|----------------------------------------------------------------------------------------------------|-----------------------------------------------------------------------------|--------------------------------------------------|-----------------------------|
|                                                                                             | Service de rôle                                                                                                    | Niveau                                                                      | État                                             | État                        |
|                                                                                             | Service Broker pour les connexions                                                                                                    | Non approuvé                                                                | OK                                               |                             |
|                                                                                             | Service Broker pour les connexions                                                                                                    | Non approuvé                                                                | OK                                               |                             |
|                                                                                             | Accès Web des services Bureau à di                                                                                                    | Non approuvé                                                                | OK                                               |                             |
|                                                                                             | Passerelle des services Bureau à dist                                                                                                    | Non approuvé                                                                | OK                                               |                             |
|                                                                                             | <                                                                                                    |                                                                             |                                                  | 3                           |
|                                                                                             | Nom de sujet : CN=PASSERELLE.assur<br>Afficher les détails<br>Ce certificat est requis pour l'authentif<br>services Bureau à distance.<br>Vous pouvez mettre à jour ce certificat<br>certificat evictant                  | mer.local<br>fication du serveur a<br>t en créant un certifi                | uprès du dépl<br>icat ou en séle                 | oiement des<br>ctionnant un |
|                                                                                             | LEIUILGI EAISIGUIL                                                                                                    |                                                                             |                                                  |                             |

### On choisit de crée un certificat

| 1 Créer un certificat                                                                                                    | ×                                                                        |
|----------------------------------------------------------------------------------------------------|--------------------------------------------------------------------------|
| Vous pouvez choisir de créer un certificat et de le stocker                                                                                | pour une utilisation ultérieure.                                         |
| Nom du cartificat :                                                                                                    |                                                                          |
| PASSERELLE.assurmerlocal                                                                                                    |                                                                          |
| Mot de passe :                                                                                                    |                                                                          |
| Le stockage d'un certificat vous permet de distribuer man<br>Stocker ce certificat<br>Chemin d'accèr au certificat :<br>C:\udp\cetfisz.pfx | uellement le certificat aux ordinateurs clients. Parcourir               |
| Autoriser l'ajout du certificat au magasin de certificats                                                                                  | s Autorités de certification racines de confiance sur les ordinateurs de |
|                                                                                                    |                                                                          |
|                                                                                                    | OK Annuler                                                               |

On remplit les informations puis on coche la case, dans parcourir on choisi le dossier partager et on crée notre certificat et on finis par faire OK

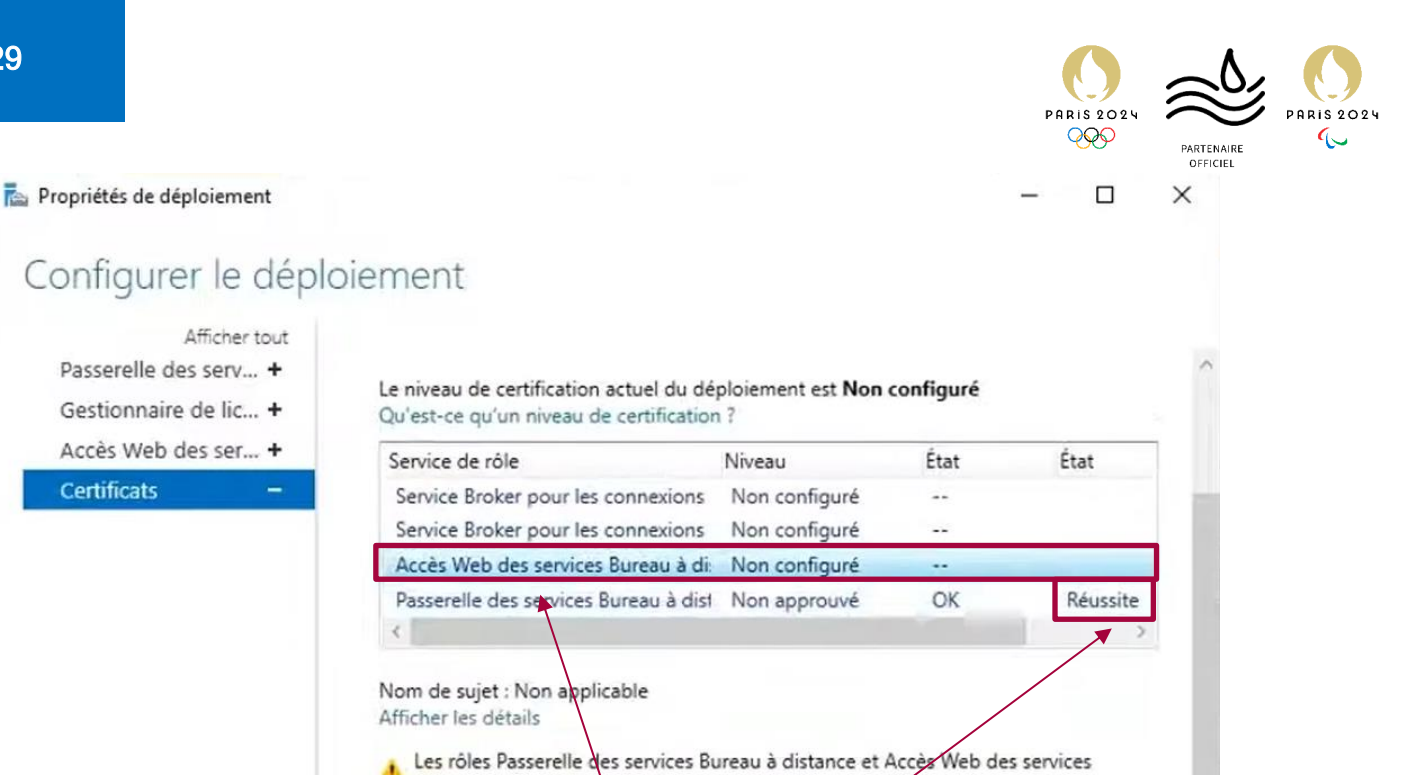

Bureau à distance sont tous deux installés sur le serveur. Vous ne devez pas

Ce certificat est requis pour l'activation de l'abornement à la connexion RemoteApp et Bureau à distance, ainsi que pour l'authentification serveur de l'accès Bureau à distance

Vous pouvez mettre à jour ce certificat en créant un certificat ou en sélectionnant un

OK

Sélectionner un certificat existant.

Annuler

Appliquer

configurer des certificats différents pour ces services de rôle.

L'approbation est une réussite, on va ensuite sur l'accès Web puis on sélectionne un certificat déjà existant

Créer un certificat...

| us pouvez choisir d'appliquer le ce<br>tance ou bien vous pouvez sélectio | tificat qui est actuel | lement stocké<br>cat qui est sto | sur le serveur d<br>ocké dans un fich | u service Broker po<br>ier de certificat PK | ur les con  | nexions Bureau |
|---------------------------------------------------------------------------|------------------------|----------------------------------|---------------------------------------|---------------------------------------------|-------------|----------------|
| and of berrious pource selection                                          | iner un done certin    | cut qui est ste                  |                                       |                                             |             |                |
| Appliquer le certificat stocké sur le<br>Mot de nasse :                   | serveur du service     | Broker pour le                   | es connexions Bu                      | ireau à distance                            |             |                |
| mos de passe :                                                            |                        |                                  |                                       |                                             |             |                |
|                                                                           |                        |                                  |                                       |                                             |             |                |
| Choisir un autre certificat                                               |                        |                                  |                                       |                                             |             |                |
| Chemin d'accès au certificat :                                            |                        |                                  |                                       |                                             |             |                |
| C:\certif.pfx                                                             |                        |                                  |                                       |                                             |             | Parcourir      |
| Mot de passe :                                                            |                        |                                  |                                       |                                             |             |                |
|                                                                           |                        |                                  |                                       |                                             |             |                |
|                                                                           |                        |                                  |                                       |                                             |             |                |
| Autoriser l'ajout du certificat au m                                      | agasin de certificats  | Autorités de                     | certification raci                    | nes de confiance su                         | r les ordin | ateurs de      |
| destination                                                               | 3                      |                                  |                                       |                                             |             |                |
|                                                                           |                        |                                  |                                       |                                             |             |                |
|                                                                           |                        |                                  |                                       |                                             |             |                |
|                                                                           | <b>`</b>               |                                  |                                       |                                             |             |                |
|                                                                           | $\checkmark$           |                                  |                                       |                                             |             |                |

par le Web.

certificat existant.

On rentre notre certificat le MDP et on coche la case puis OK

| niétér de déploiement  |                                                                                                    |                                                                              |                                            |                                    | PARTENAIRE |
|------------------------|----------------------------------------------------------------------------------------------------|------------------------------------------------------------------------------|--------------------------------------------|------------------------------------|------------|
| prietes de deploiement |                                                                                                    |                                                                              |                                            | /                                  |            |
| nfigurer le dépl       | oiement                                                                                                    |                                                                              |                                            |                                    |            |
| inguler ie depi        | erennenne                                                                                                    |                                                                              |                                            |                                    |            |
| Afficher tout          |                                                                                                    |                                                                              |                                            |                                    | ~          |
| actionnaire de lic +   | Le niveau de certification actuel du dé                                                                                                    | ploiement est Non                                                            | configuré                                  |                                    |            |
| ccès Web des ser +     | Qu'est-ce qu'un niveau de certification                                                                                                    | 11                                                                           | 6                                          | to a                               |            |
| ertificats –           | Service de role                                                                                                    | Niveau                                                                       | Etat                                       | Etat                               | 11         |
|                        | Service broker pour les connexions                                                                                                    | Non configure                                                                |                                            |                                    | 10         |
|                        | Accès Web des services Bureau à di                                                                                                    | Non approuvé                                                                 | OK                                         | Réussite                           |            |
|                        | Passerelle des services Bureau à dist                                                                                                    | Non approuvé                                                                 | OK                                         | Réussite                           |            |
|                        | c                                                                                                    |                                                                              |                                            |                                    |            |
|                        | Nom de sujet : CN=PASSERELLE.assurmer.loca<br>Afficher les détails<br>Les rôles Passerelle des services Bu<br>Bureau à distance sont tous deux i<br>configurer des certificats différent | l<br>ireau à distance et A<br>istallés sur le serve<br>s pour ces services c | Accès Web de<br>ur. Vous ne de<br>Je rôle. | s services<br>evez pas             |            |
|                        | Ce certificat est requis pour l'activation<br>Bureau à distance, ainsi que pour l'aut<br>par le Web.                                                                                     | n de l'abonnement à<br>hentification serveu                                  | à la connexion<br>r de l'accès Bu          | n RemoteApp et<br>ureau à distance |            |
|                        | Vous pouvez mettre à jour ce certificat<br>certificat existant.                                                                                                    | t en créant un certifi                                                       | icat ou en séle                            | ectionnant un                      |            |
|                        | Créer un certificat                                                                                                    | Sélectio                                                                     | nner un certifi                            | icat existant                      |            |

De retour sur la configuration nos deux certificats ont bien fonctionné

1

| Vue d'ensemble                | APIDE virtuel 2 Ajouter des serveurs hôtes de virtualisation des services Bui                                                 |
|-------------------------------|----------------------------------------------------------------------------------------------------|
| Collections<br>FermeRDS.assur | SAVOIR<br>US Créer des collections de bureaux virtuels                                                                        |
| ₽                             | VUE D'ENSEMBLE DU DÉPLOIEMENT<br>Serveur du service Broker pour les connexions Bureau à distance : BROKER.assurmer.l TÂCHES 💌 |
|                               | éré comme : ASSURMER\Administrateur                                                                                           |
|                               |                                                                                                    |
|                               |                                                                                                    |

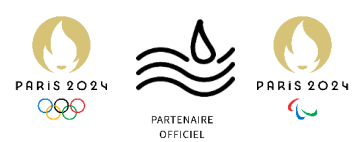

| m              | Vue d'ensemble                            | PROPRIÉTÉS<br>Propriétés de la co                         | ollection                                                             | TÂCHES 💌         | CONNEXIONS<br>Dernière actualisation le 09/12 | /2024 18:45:25        |
|----------------|-------------------------------------------|-----------------------------------------------------------|-----------------------------------------------------------------------|------------------|-----------------------------------------------|-----------------------|
| i<br>in<br>iji | Serveurs<br>Collections<br>FermeRDS.assur | Type de collection<br>Ressources<br>Groupe d'utilisateurs | Session<br>Programmes RemoteApp<br>ASSURMER\Utilisateurs du domaine ; | ASSURMER\Kevin.I | Filtrer<br>Nom de domaine complet du          | ې<br>u serveur Utilis |
|                |                                           | ¢                                                         |                                                                       | >                |                                               |                       |
| ⊗ ▷            |                                           | PROGRAMMES REM<br>Dernière actualisation le 0             | OTEAPP<br>)7/12/2024 22:41:54   Programmes Remot                      | e TÂCHES 🔻       |                                               |                       |
| 94             |                                           | Filtrer                                                   | 0 (ii) • (ii) •                                                       | Publier des pr   | ogrammes RemoteApp                            |                       |

On retourne dans notre collection pour publier des applications pour l'utilisation a distance

| Programmes RemoteApp<br>Confirmation | Sélectionnez les programmes RemoteApp à<br>ajouter un programme RemoteApp à la list | à publier dans la collection FermeRDS.assurmer. Pou<br>e, cliquez sur Ajouter.                                                                                                    | r  |
|--------------------------------------|-------------------------------------------------------------------------------------|----------------------------------------------------------------------------------------------------|----|
|                                      | Programme RemoteApp                                                                 | Emplacement                                                                                                    | 0  |
|                                      |                                                                                     | %SYSTEMDRIVE%\Windows\system32\notepad<br>%SYSTEMDRIVE%\Windows\system32\win32cal<br>%SYSTEMDRIVE%\Windows\system32\mssc.exe<br>%SYSTEMDRIVE%\Windows\system32\dfrgui.exe<br>%SYSTEMDRIVE%\Windows\system32\dfrgui.exe<br>%SYSTEMDRIVE%\Windows\system32\MdSche<br>%SYSTEMDRIVE%\Windows\system32\psr.exe<br>%SYSTEMDRIVE%\Windows\system32\psr.exe |    |
|                                      | Ajouter<br>Vérifiez que le programme est installé sur t                             | %SYSTEMDRIVE%\Windows\system32\taskmgr                                                                                                    | de |

On choisi en cochant les cases les applications a ajouter puis on fait suivant

| - | _  |    |
|---|----|----|
| 9 | n. | 20 |
| 2 | UI | 23 |
| - | ~  |    |

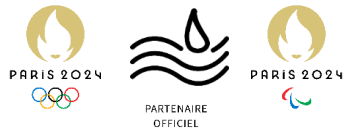

| Publier des programmes Remo                                                                                                    | ледрр                                                                                                    |                                                                                                    |                                    |
|----------------------------------------------------------------------------------------------------|----------------------------------------------------------------------------------------------------|----------------------------------------------------------------------------------------------------|------------------------------------|
| Confirmation                                                                                                    |                                                                                                    |                                                                                                    |                                    |
| Programmes RemoteApp                                                                                                    | Vérifiez que la liste des programmes R                                                                                                    | emoteApp à publier est correcte puis d                                                                                       | liquez sur Publi <mark>e</mark> r, |
| Confirmation                                                                                                    | 1 programme RemoteApp :                                                                                                    |                                                                                                    |                                    |
| Publication                                                                                                    | Programme RemoteApp                                                                                                    | Emplacement                                                                                                    |                                    |
|                                                                                                    | EGestionnaire de serveur                                                                                                    | %SYSTEMDRIVE%\Windows\sys                                                                                                    | tem32\ServerM                      |
|                                                                                                    |                                                                                                    |                                                                                                    |                                    |
|                                                                                                    |                                                                                                    | 2                                                                                                    |                                    |
|                                                                                                    | < Pi                                                                                                    | récédent Suivant > Put                                                                                                    | Annuler                            |
| n fait Publier<br>Publier des programmes Rem<br>Dernière étape<br>Programmes RemoteApp<br>Confirmation                                                              | < ProteApp<br>Les programmes RemoteApp sélection<br>FermeRDS.assurmer.                                                                                                    | récédent Suivant > Put                                                                                                    | n I a collection                   |
| n fait Publier<br>Publier des programmes Rem<br>Dernière étape<br>Programmes RemoteApp<br>Confirmation<br>Publication                                               | < Protection de la construcción de la construcción | récédent Suivant > Put                                                                                                    | ur la collection                   |
| Publier des programmes Rem<br>Dernière étape<br>Programmes RemoteApp<br>Confirmation<br>Publication<br>Dernière étape                                               | < Programmes RemoteApp sélection<br>FermeRDS.assurmer.<br>1 programme RemoteApp a été public<br>Programme RemoteApp<br>Gestionnaire de serveur                                                                                                    | récédent Suivant > Put                                                                                                    | ur la collection                   |
| A fait Publier<br>Publier des programmes Rem<br>Dernière étape<br>Programmes RemoteApp<br>Confirmation<br>Publication<br>Dernière étape                             | < ProteApp Les programmes RemoteApp sélection FermeRDS.assurmer. 1 programme RemoteApp a été public Programme RemoteApp Gestionnaire de serveur                                                                                                    | récédent Suivant > Put<br>anés ont été publiés correctement pou<br>é pour la collection FermeRDS.assurme<br>Statut<br>Publié | Iter Annuler                       |
| fait Publier         Publier des programmes Rem         Dernière étape         Programmes RemoteApp         Confirmation         Publication         Dernière étape | < Programmes RemoteApp sélection<br>FermeRDS.assurmer.<br>1 programme RemoteApp a été public<br>Programme RemoteApp<br>Gestionnaire de serveur                                                                                                    | récédent Suivant > Put<br>anés ont été publiés correctement pou<br>é pour la collection FermeRDS.assurme<br>Statut<br>Publié | alier Annuler                      |

Enfin fermer

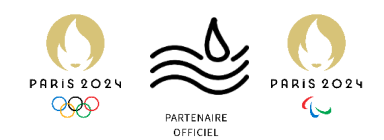

## TEST SUR UN CLIENT TEST

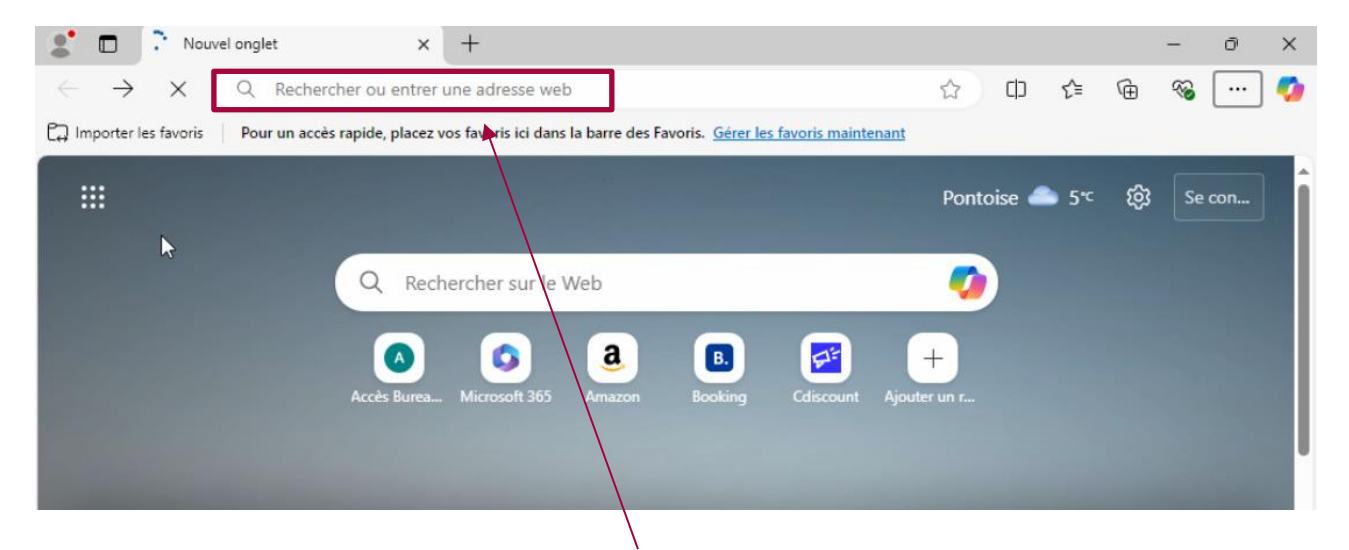

Sur le navigateur de notre client on vas taper le nom de notre passerelle

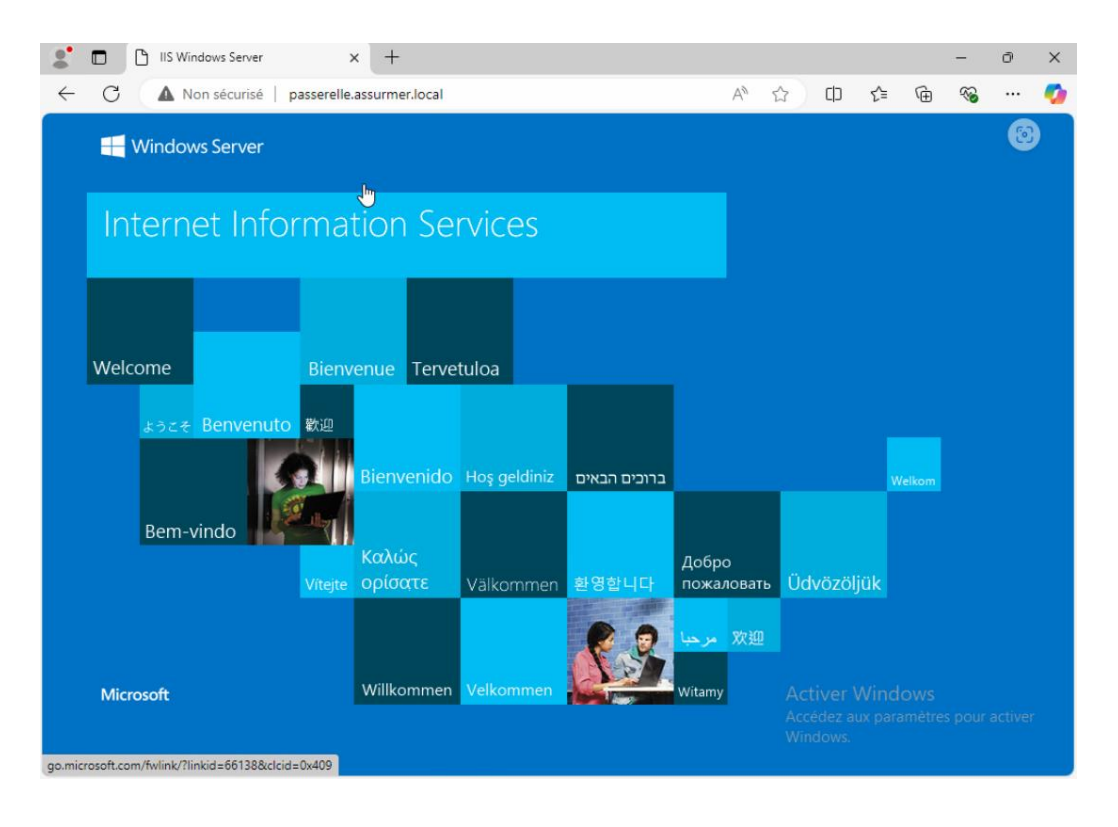

Cette page apparait attestant que le service fonctionne

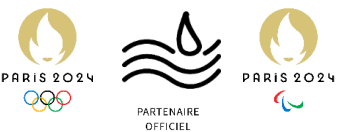

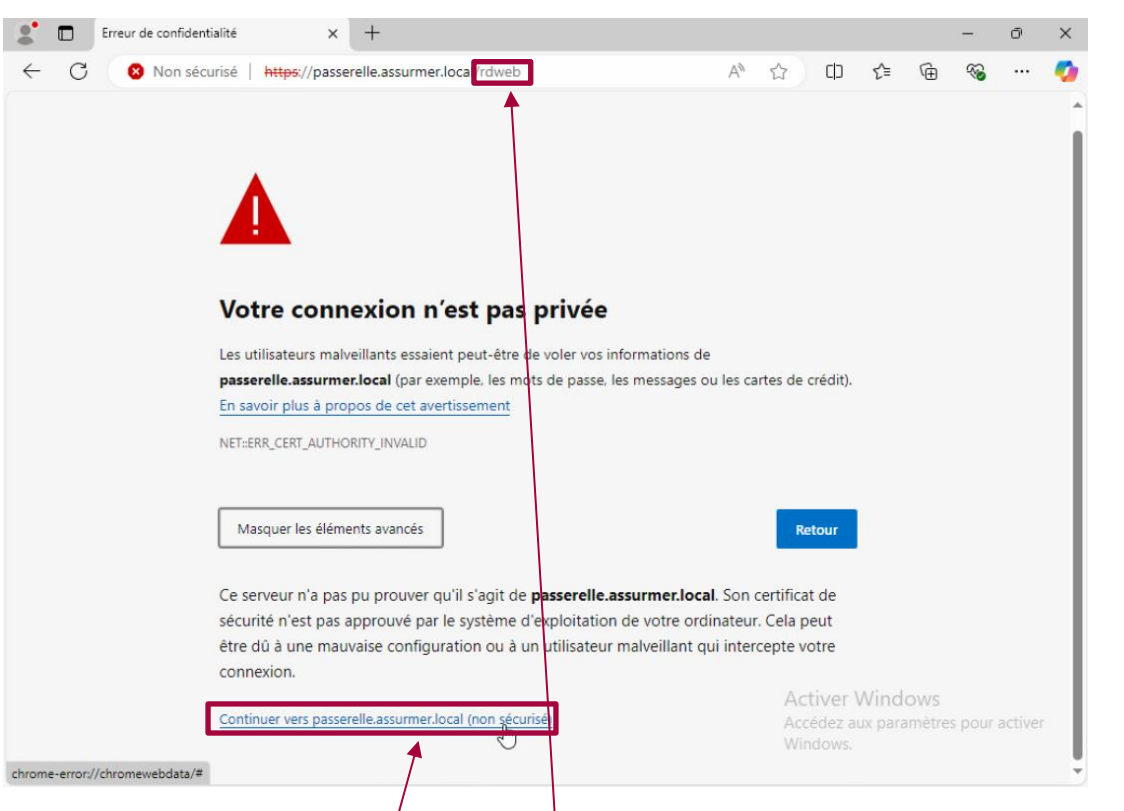

A la fin de notre adresse on rajoute /rdweb, le certificat n'étant pas actif sur le poste la connexion est montrée comme pas priver

#### On fait continuer vers l'adresse

| С | 🛛 🕺 Non sécurisé 🕴 https://passe | relle.assurmer.local/RDWeb/Pages/fr-FR/login.aspx?R A    | 2 | C)      | £_≡      | Ē          | ~~          |     |
|---|----------------------------------|----------------------------------------------------------|---|---------|----------|------------|-------------|-----|
| 2 | B                                |                                                          | 1 |         |          | X          |             |     |
|   |                                  |                                                          |   | Accé    | s Bureau | à distance | e par le We | b   |
|   |                                  |                                                          |   |         | 2        | X          |             | N   |
| F | Work Resources                   |                                                          |   |         |          |            |             |     |
| l | Connexions aux programmes Remo   | teApp et aux services Bureau à distance                  |   |         |          |            |             |     |
|   |                                  |                                                          |   |         |          |            |             |     |
|   |                                  |                                                          |   |         |          |            | Aide        |     |
| - |                                  |                                                          |   |         |          |            |             |     |
|   |                                  |                                                          |   |         |          |            |             |     |
|   |                                  | Domaine\Nom<br>d'utilisate                               |   |         |          |            |             |     |
|   |                                  | Mot de passe :                                           |   |         |          |            |             |     |
|   |                                  |                                                          |   |         |          |            |             |     |
|   |                                  | T T                                                      |   |         |          |            |             |     |
|   |                                  | Sécurité                                                 |   |         |          |            |             |     |
|   |                                  | confirmez que cet ordinateur se conforme à la stratégie  |   |         |          |            |             |     |
|   |                                  | de sécurité de votre entreprise.                         |   |         |          |            |             |     |
|   |                                  |                                                          |   |         |          |            |             |     |
|   |                                  | S'inscrire                                               |   |         |          |            |             |     |
|   |                                  |                                                          |   |         |          |            |             |     |
|   |                                  | Pour vous protéger contre les accès non autorisés, votre |   |         |          |            |             |     |
|   |                                  | session Accès Bureau à distance par e Web expirera       |   |         |          |            |             |     |
|   |                                  | votre session se termine, actualisez votre navigateur et | 1 | Activer | Wind     | dows       |             |     |
|   |                                  | reconnectez-vous.                                        | A | ccédez  | aux pa   | ramétre    | es pour a   | act |
|   |                                  |                                                          | V | Vindows |          |            |             |     |
|   |                                  |                                                          |   |         |          |            |             |     |

On arrive sur cette page ou il faut se connecter avec un user de l'AD

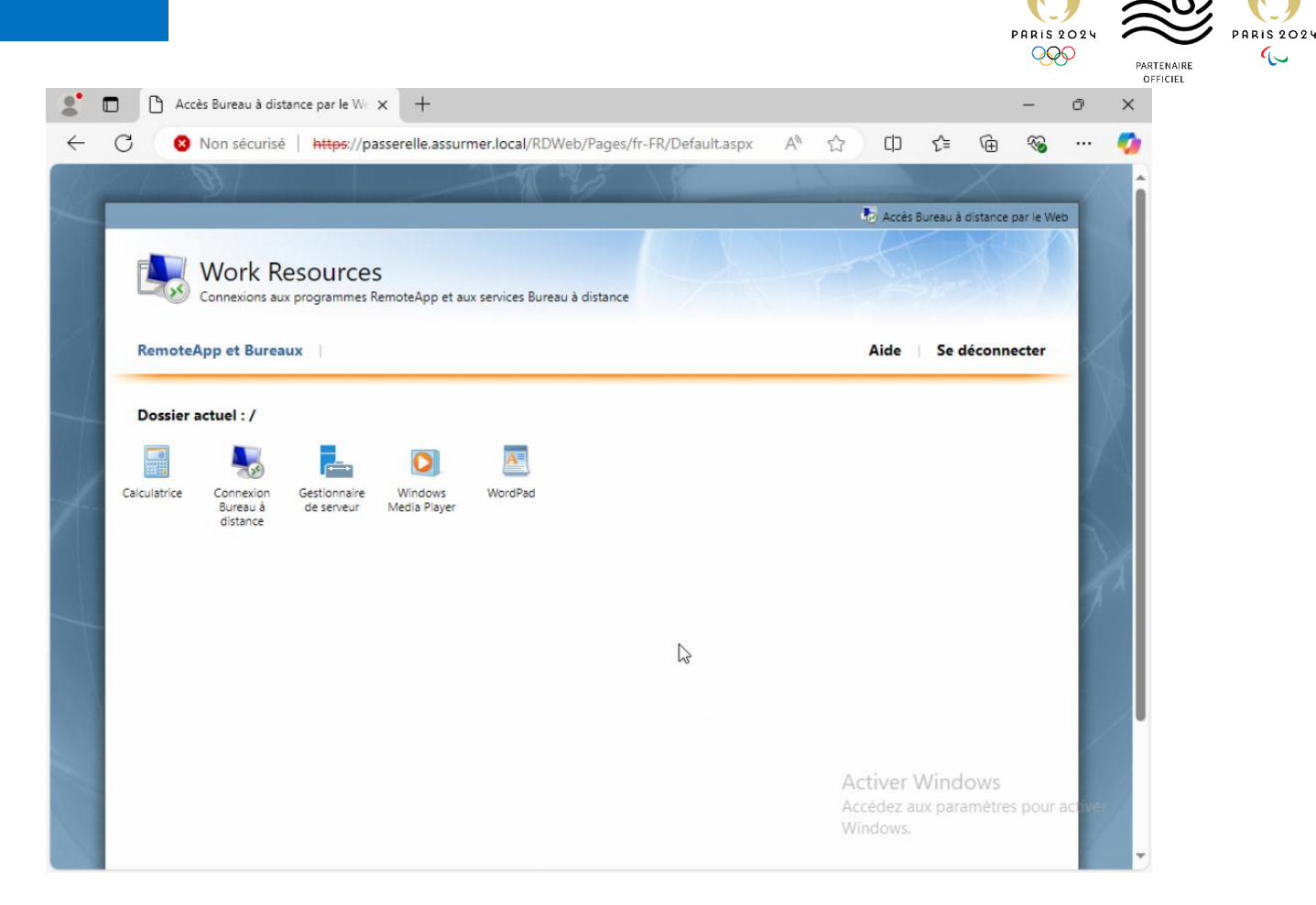

Sur cette page on voit les applications partages précédemment

| 2            | Accès Bureau à distance par le W × +                                                                                               | -         | Ō | × |
|--------------|----------------------------------------------------------------------------------------------------|-----------|---|---|
| $\leftarrow$ | C 🔇 Non sécurisé   https://passerelle.assurmer.local/RDWeb/Pages/fr-FR/Defa A 🏠 🗘 🏠 🔂                                              | ~         |   | - |
|              | Téléchargements 🗈 Q … 🖈                                                                                                    |           | 1 | â |
| 1            | Work Resources         Connexions aux programmes RemoteApp et aux services Bureau à distance         RemoteApp et Bureaux          | par le We | b | / |
| +            | Dossier actuel : /<br>Calculatrice Connexion<br>Bureau à<br>distance Gestionnare Windows<br>disprieur Media Player WordPad WordPad |           |   |   |

Pour notre test on clique sur la Calculatrice, ce qui télécharge un fichier en .rdp que l'on ouvre

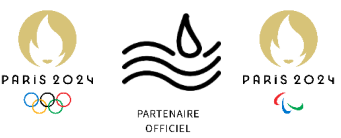

| e progr<br>as pour | amme RemoteApp peut er<br>l'exécuter, sauf si vous er | ndommager votre ordinateur local ou distant. Ne vous connectez<br>n connaissez l'origine ou si vous l'avez déjà utilisé. |
|--------------------|-------------------------------------------------------|----------------------------------------------------------------------------------------------------|
|                    | Éditeur :                                             | Serveur de publication inconnu                                                                                           |
| S                  | Type :                                                | Programme RemoteApp                                                                                                    |
|                    | Chemin d'accès :                                      | win32calc                                                                                                    |
|                    | Nom :                                                 | Calculatrice                                                                                                    |
|                    | Ordinateur distant :                                  | BROKER.ASSURMER.LOCAL                                                                                                    |

Ensuite cette page apparait pour la connexion a distance

| Cal | cul<br>ge Ed | —<br>ition | ?  | ×        |
|-----|--------------|------------|----|----------|
|     |              |            |    | 0        |
| MC  | MR           | MS         | M+ | M-       |
| -   | CE           | с          | ±  | <b>v</b> |
| 7   | 8            | 9          | /  | %        |
| 4   | 5            | 6          | *  | 1/x      |
| 1   | 2            | 3          | -  |          |
| (   | )            | -          | +  | -        |

Notre Calculette apparait, notre test est réussi

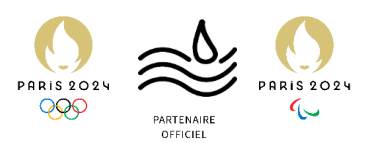

## GPO pour le certificat

| 📥 Gestion                             | nnaire de serveur                                           |                                                                                                    |                                                             | - 0 ×                                                                                                    |
|---------------------------------------|-------------------------------------------------------------|----------------------------------------------------------------------------------------------------|-------------------------------------------------------------|----------------------------------------------------------------------------------------------------|
| E                                     | Service                                                     | s Bureau à distance • Collections • FermeRDS.assu                                                                                                    | urmer                                                       |                                                                                                    |
| III I III III IIII IIIIIIIIIIIIIIIIII | Vue d'ensemble<br>Serveurs<br>Collections<br>FermeRDS.assur | PROPRIÉTÉS<br>Propriétés de la collection       TÀCHES         Type de collection       Session         Ressources       Programmes RemoteApp         Groupe d'utilisateurs       ASSURMER\Utilisateurs du domaine ; ASSURMER\Kevint              > | CONNEXIONS<br>Demière actualise<br>Filtrer<br>Nom de domair | Analyseur de performances<br>Centre d'administration Active Directory<br>Configuration du système<br>Défragmenter et optimiser les lecteurs<br>DHCP<br>Diagnostic de mémoire Windows<br>DNS<br>Domaines et approbations Active Directory<br>Éditeur du Registre<br>Gestion de l'ordinateur<br>Gestion de stratégies de groupe<br>Informations système<br>Informations système<br>Informations système<br>Module Active Directory pour Windows PowerShell<br>Module Active Directory pour Windows PowerShell<br>Module Active Directory pour Windows PowerShell<br>Module Active Directory pour Windows PowerShell<br>Moniteur de ressources<br>Nettoyage de disque<br>Observateur d'événements<br>ODBC Data Sources (32-bit)<br>Pare-feu Windows Server<br>Services<br>Services<br>Services de composants<br>Services de composants<br>Services Active Directory<br>Sources de données ODBC (64 bits)<br>Stratégie de sécurité locale<br>Utilisateurs et ordinateure Schue Directory<br>Windows DeuserSteul |
|                                       |                                                             | Dispart unlies / Litrateer les                                                                                                    |                                                             |                                                                                                    |

### On va aller sur la gestion des stratégies de groupe

| • 🔿   📶 🛅              | X 🖬 🙆 📲 🖬                    |                  |                          |                                     |          |             |          |            |  |
|------------------------|------------------------------|------------------|--------------------------|-------------------------------------|----------|-------------|----------|------------|--|
| Gestion de stratégie d | e groupe                     | Person           | nel                      |                                     |          |             |          |            |  |
| Forêt : assurmer.lo    | ocal                         | Objets de        | stratégie de groupe liés | Héritage de stratégie de groupe Dél | égation  |             |          |            |  |
| v 🚔 assurmer.lo        | ocal                         |                  | Ordre des liens          | Objet de stratégie de groupe        | Appliqué | Lien activé | État GPO | Filtre WMI |  |
| 🛒 Default              | Domain Policy                | 会                | 1                        | Certif RDS                          | Non      | Oui         | Activé   | Aucun(e)   |  |
| > 🖬 Connec             | cteurs<br>Controllors        |                  |                          |                                     |          |             |          |            |  |
|                        |                              |                  |                          |                                     |          |             |          |            |  |
|                        | Créer un objet GPO dans o    | ce domaine, et l | e lier ici               |                                     |          |             |          |            |  |
| > 🗐 🖌                  | Lier un objet de stratégie o | de groupe exist  | ant                      |                                     |          |             |          |            |  |
| > 🖬 🤇                  | Bloquer l'héritage           |                  |                          |                                     |          |             |          |            |  |
|                        | Mise à jour de la stratégie  | de groupe        |                          |                                     |          |             |          |            |  |
| > 📑 Obje               | Assistant Modélisation de    | stratégie de gro | oupe                     |                                     |          |             |          |            |  |
| > 📑 Filtre             | Nouvelle unité d'organisa    | tion             |                          |                                     |          |             |          |            |  |
| > 🧊 Obje               | Affichage                    |                  | >                        |                                     |          |             |          |            |  |
| Modélisatio            | Nouvelle fenêtre à partir d  | l'ici            |                          |                                     |          |             |          |            |  |
| 🛃 Résultats de         |                              |                  |                          |                                     |          |             |          |            |  |
|                        | Supprimer                    |                  |                          |                                     |          |             |          |            |  |
|                        | Astroling                    |                  |                          |                                     |          |             |          |            |  |
|                        | Actualiser                   |                  |                          |                                     |          |             |          |            |  |
|                        | Propriétés                   |                  |                          |                                     |          |             |          |            |  |
|                        |                              |                  |                          |                                     |          |             |          |            |  |

On va placer notre GPO au début de la racine quand les PC rentrerons dans le domaine, puis on crée un objet GPO

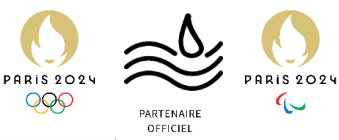

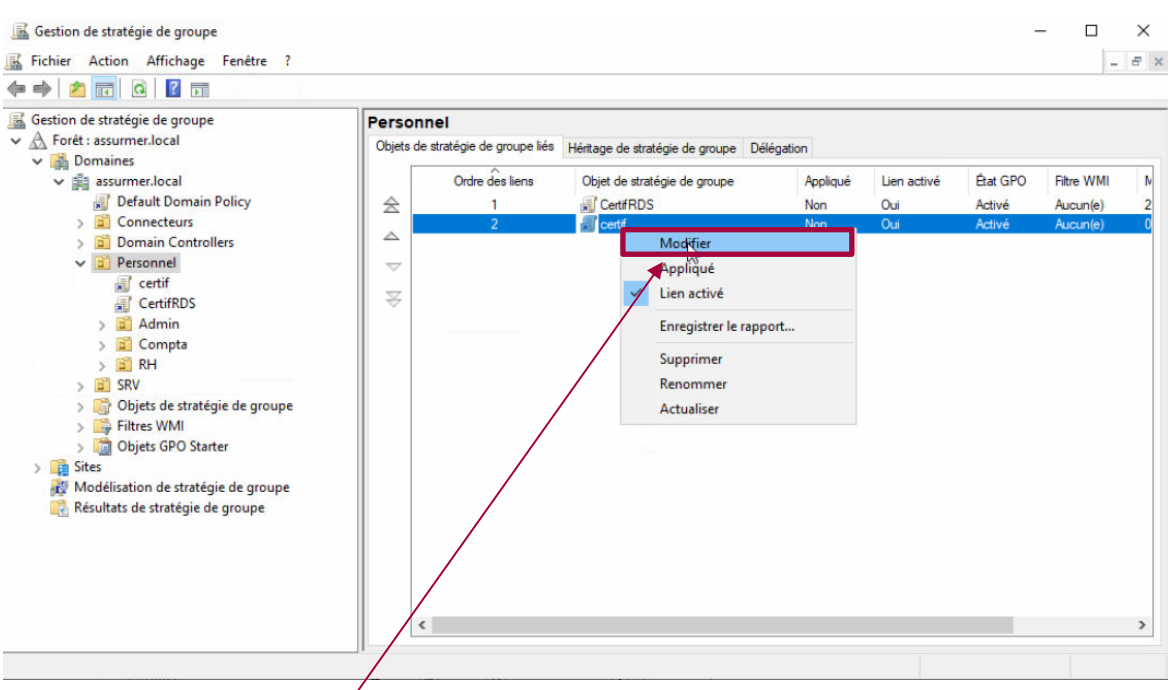

#### On vas modifier notre objet « certif »

| > 📴 Services système                                                                                                    | ^   | Délivré à                                                                                                    | Délivré par                                                                                                    |                                                                 |
|----------------------------------------------------------------------------------------------------|-----|----------------------------------------------------------------------------------------------------|----------------------------------------------------------------------------------------------------|-----------------------------------------------------------------|
| <ul> <li>Registre</li> <li>Registre de fichiers</li> </ul>                                                                                                    |     | Aucun élément                                                                                                  | t à afficher dans cet aperçu.                                                                                             |                                                                 |
| <ul> <li>Stratégies de réseau filaire (IEEE 802.3)</li> <li>Pare-feu Windows Defender avec fonctions as</li> <li>Stratégies du gestionnaire de listes de réseaux</li> <li>Wartégies de réseau sans fil (IEEE 802.11)</li> <li>Stratégies de clé publique</li> <li>Stratégies de de fichieur EES (Encomption File Sy.</li> </ul> | ÷ . | <br>Assistant Importation du ce                                                                                | rtificat                                                                                                    | ×                                                               |
| <ul> <li>Protection des données</li> <li>Chiffrement de lecteur BitLocker</li> <li>Certificat de déverrouillage réseau pour le</li> </ul>                                                                                                    |     | Bienvenue dans l'A                                                                                             | Assistant Importation du                                                                                                  | ı certificat                                                    |
| Paramètres de demande automatique de c<br>Autorités de certification racines de confit<br>Confiance de l'entreprise                                                                                                    |     | Cet Assistant vous aide à cop<br>des listes de révocation des c                                                | ier des certificats, des listes de certif<br>ertificats d'un disque vers un magasir                                       | icats de confiance et<br>n de certificats.                      |
| <ul> <li>Autorités de certification intermédiaires</li> <li>Éditeurs approuvés</li> <li>Certificats non autorisés</li> <li>Response subsidéer</li> </ul>                                                                                                    |     | Un certificat, émis par une au<br>des informations permettant o<br>sécurisées. Le magasin de cer<br>conservés. | torité de certification, confirme votre<br>de protéger des données ou d'établir<br>tificats est la zone système où les ce | identité et contient<br>des connexions réseau<br>rtificats sont |
| > Stratégies de restriction logicielle                                                                                                    |     | Emplacement de stockage                                                                                        |                                                                                                    |                                                                 |
| > iii Stratégies de contrôle de l'application                                                                                                    |     | O Utilisateur actuel                                                                                           |                                                                                                    |                                                                 |
| > 👼 Stratégies de sécurité IP sur Active Directory (#<br>> 🧰 Configuration avancée de la stratégie d'audit                                                                                                    |     | Ordinateur local                                                                                               |                                                                                                    |                                                                 |
| > 👔 QoS basée sur la stratégie                                                                                                    |     | Pour continuer, diquez sur Su                                                                                  | ivant.                                                                                                    |                                                                 |
|                                                                                                    |     |                                                                                                    |                                                                                                    |                                                                 |
|                                                                                                    |     |                                                                                                    |                                                                                                    |                                                                 |

Dans le chemin Stratégies <> Paramètres Windows <> Stratégie de clé publique <> Autorités de certification racines de confiance on fait un clic droit puis importer

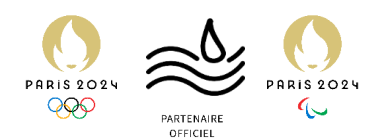

| Fichier à importer                                                                                                    |                                      |                           |                        |  |
|----------------------------------------------------------------------------------------------------|--------------------------------------|---------------------------|------------------------|--|
| Spécifiez le fichier à importer.                                                                                                    |                                      |                           |                        |  |
| Nom du fichier :                                                                                                    |                                      |                           |                        |  |
|                                                                                                    | Parcourir                            |                           |                        |  |
| Remarque : plusieurs certificats peuvent être stoc                                                                                                    | kés dans un même fickler aux formats |                           |                        |  |
| suivants :                                                                                                    |                                      |                           |                        |  |
| Echange d'informations personnelles- PKCS #12                                                                                                    | 2 (.PFX,.P12)                        |                           |                        |  |
| Standard de syntaxe de message cryptographi                                                                                                    | que - Certificats PKCS #7 (.P78)     |                           |                        |  |
| Magasin de certificats sérialisés Microsoft (.SST                                                                                                    | 2                                    |                           |                        |  |
|                                                                                                    |                                      |                           |                        |  |
| /                                                                                                    |                                      |                           |                        |  |
|                                                                                                    |                                      |                           |                        |  |
|                                                                                                    |                                      |                           |                        |  |
| 2                                                                                                    |                                      |                           |                        |  |
|                                                                                                    |                                      |                           |                        |  |
|                                                                                                    |                                      |                           |                        |  |
|                                                                                                    |                                      |                           |                        |  |
|                                                                                                    | <u>S</u> uivant Annuler              |                           |                        |  |
|                                                                                                    | Suivant Annuler                      |                           |                        |  |
| n va sur parcourir                                                                                                    | Suivant Annuler                      |                           |                        |  |
| n va sur parcourir                                                                                                    | Suivant Annuler                      | ×                         | ×                      |  |
| n va sur parcourir                                                                                                    | Suivant Annuler                      | ×                         | ×                      |  |
| n va sur parcourir<br><sup>•</sup> Ouvrir<br>- → → ↑                                                                                                    | Suivant Annuler                      | ×<br>P                    | ×<br>Êta<br>Act        |  |
| n va sur parcourir<br><sup>°</sup> Ouvrir<br>→ → ↑ ▲ ≪ Disque local (C:) → udp<br>Organiser ← Nouveau dossier                                                                                                    | Suivant Annuler                      | х<br>Р<br>1 С             | ×<br>Êta<br>Act<br>Act |  |
| n va sur parcourir<br><sup>1</sup> Ouvrir<br>→ → ↑ • • • • • • • • • • • • • • • • •                                                                                                    | Suivant Annuler                      | ×<br>P<br>Type            | ×<br>Êta<br>Act<br>Act |  |
| n va sur parcourir<br><sup>•</sup> Ouvrir<br>• → · · ↑ • • Oisque local (C:) → udp<br>Organiser • Nouveau dossier<br>* Accès rapide<br>■ Bureau * • • • • • • • • • • • • • • • • • •                                                                                                    | Suivant Annuler                      | ×<br>P<br>Type<br>Échange | X<br>Êta<br>Act<br>Act |  |
| n va sur parcourir<br><sup>°</sup> Ouvrir<br>→ → ↑ • • ○ × ↑ • • • • • • • • • • • • • • • • • •                                                                                                    | Suivant Annuler                      | ×<br>P<br>Type<br>Échange | X<br>Êta<br>Act        |  |
| n va sur parcourir<br><sup>1</sup> Ouvrir<br>→ → ↑ • • • • • • • • • • • • • • • • •                                                                                                    | Suivant Annuler                      | X<br>P<br>Type<br>Échange | X<br>Êta<br>Act<br>Act |  |
| n va sur parcourir<br><sup>1</sup> Ouvrir<br>→ → ↑ ○ ≪ Disque local (C:) → udp<br>Drganiser ▼ Nouveau dossier<br>★ Accès rapide<br>■ Bureau<br>↓ Téléchargema ★<br>E Documents ★<br>■ Images                                                                                                    | Suivant Annuler                      | X<br>P<br>Type<br>Échange | ×<br>Êta<br>Act        |  |
| n va sur parcourir<br><sup>•</sup> Ouvrir<br>• → • ↑ • • • • • • • • • • • • • • • •                                                                                                    | Suivant Annuler                      | X<br>P<br>Type<br>Échange | X<br>Êta<br>Act        |  |
| n va sur parcourir<br><sup>°</sup> Ouvrir<br><sup>•</sup> → ↑ • • ○ × Disque local (C:) > udp<br><sup>•</sup> Organiser ▼ Nouveau dossier<br><sup>•</sup> Accès rapide<br><sup>•</sup> Bureau<br><sup>•</sup> Téléchargeme *<br><sup>•</sup> Documents *<br><sup>•</sup> Images<br><sup>•</sup> Disque local (C:)<br><sup>•</sup> System32                                                                                                    | Suivant Annuler                      | X<br>P<br>Type<br>Échange | X<br>Êta<br>Act        |  |
| n va sur parcourir<br><sup>•</sup> Ouvrir<br>• → ↑ • • • • • • • • • • • • • • • • •                                                                                                    | Suivant Annuler                      | X<br>P<br>Type<br>Échange | X<br>Êta<br>Act        |  |
| n va sur parcourir<br><sup>•</sup> Ouvrir<br>• → ↑ • • ○ × Disque local (C:) → udp<br>• Organiser ▼ Nouveau dossier<br>* Accès rapide<br>■ Bureau<br>↓ Téléchargeme<br>■ Documents<br>■ Images<br>■ Disque local (C:)<br>■ System32<br>■ udp                                                                                                    | Suivant Annuler                      | X<br>P<br>Type<br>Échange | ×<br>Êta<br>Act<br>Act |  |
| n va sur parcourir<br>Ouvrir<br>Ouvrir<br>→ ↑ ○ × Disque local (C:) → udp<br>Organiser ▼ Nouveau dossier<br>Accès rapide<br>Bureau<br>↓ Téléchargemé #<br>Documents<br>E Images<br>Disque local (C:)<br>System32<br>Udp<br>C E PC                                                                                                    | Suivant Annuler                      | X<br>P<br>Type<br>Échange | X<br>Êta<br>Act        |  |
| n va sur parcourir<br>Ouvrir<br>Ouvrir<br>→ ↑ • Oisque local (C:) → udp<br>Organiser → Nouveau dossier<br>Accès rapide<br>Bureau<br>↓ Téléchargemé<br>Documents<br>□ Images<br>□ Disque local (C:)<br>System32<br>□ udp<br>□ Ce PC<br>● Lecteur de CD (D:)                                                                                                    | Suivant Annuler                      | X<br>P<br>Type<br>Échange | X<br>Eta<br>Act        |  |
| n va sur parcourir<br><sup>1</sup> Ouvrir<br><sup>2</sup> Ouvrir<br><sup>2</sup> Ouvrir<br><sup>2</sup> Organiser ▼ Nouveau dossier<br><sup>3</sup> Accès rapide<br><sup>3</sup> Bureau<br><sup>4</sup> Téléchargemt<br><sup>4</sup> Documents<br><sup>3</sup> Documents<br><sup>3</sup> Disque local (C:)<br><sup>3</sup> System32<br><sup>3</sup> Udp<br><sup>3</sup> Certif<br><sup>4</sup> Lecteur de CD (D:)<br><sup>4</sup> X × × × × × × × × × × × × × × × × × × × | Suivant Annuler                      | X<br>P<br>Type<br>Échange | X<br>Êta<br>Act        |  |

Il faut faire attention car le type de fichier n'est pas bon par défaut on choisit alors les .pfx Et on choisi notre Certificat dans notre dossier partager de l'AD

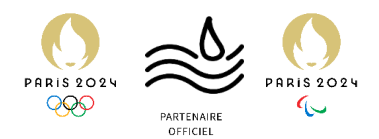

X

Fichier à importer Spécifiez le fichier à importer. Nom du fichier : C:\udp\certif.pfx Parcourir... Remarque : plusieurs certificats peuvent être stockés dans un même fichier aux formats suivants : Échange d'informations personnelles- PKCS #12 (.PFX,.P12) Standard de syntaxe de message cryptographique - Certificats PKCS #7 (.P7B) Magasin de certificats sérialisés Microsoft (.SST) 2 Annuler Suivant On fait ensuite Suivant X Protection de clé privée Pour maintenir la sécurité, la dé privée a été protégée avec un mot de passe. Tapez le mot de passe pour la dé privée. Mot de passe : ..... Afficher le mot de passe Options d'importation : Activer la protection renforcée de dé privée. Une confirmation vous est demandée à chaque utilisation de la dé privée par une application, si vous activez cette option. Marquer cette dé comme exportable. Cela vous permettra de sauvegarder et de transporter vos dés ultérieurement. Proteges la dé privée à l'aide de la sécurité par virtualisation (non exportable) Indure toutes les propriétés étendues. Suivant Annuler

On rentre le MDP du certificat et on coche cette case

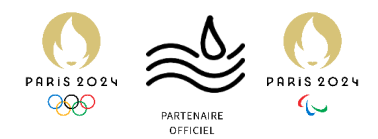

×

×

← 🦻 Assistant Importation du certificat

|                | Les magasins de ceruncats sont des zones système ou l                                                                                                    | es ceruncats sont conserves.                                                                    |
|----------------|----------------------------------------------------------------------------------------------------|-------------------------------------------------------------------------------------------------|
|                | Windows peut sélectionner automatiquement un magasi<br>pouvez spécifier un emplacement pour le certificat.                                                                                                    | n de certificats, ou vous                                                                       |
|                | Sélectionner automatiquement le magasin de cert<br>certificat                                                                                                    | ificats en fonction du type de                                                                  |
|                | Placer tous les certificats dans le magasin suivant                                                                                                    |                                                                                                 |
|                | Magasin de certificats :                                                                                                    |                                                                                                 |
|                | Autorités de certification racines de confiance                                                                                                    | Parcourir                                                                                       |
| n fait         | t suivant                                                                                                    | Suivant Annuler                                                                                 |
| Ş.             | Assistant Importation du certificat                                                                                                    |                                                                                                 |
| <i></i>        | Assistant Importation du certificat<br>Fin de l'Assistant Importation du<br>Le certificat sera importé après avoir diqué sur Ter                                                                                                    | u <b>certificat</b><br><sup>miner.</sup>                                                        |
| Ş.,            | Assistant Importation du certificat<br>Fin de l'Assistant Importation du<br>Le certificat sera importé après avoir diqué sur Ter                                                                                                    | u certificat<br>miner.                                                                          |
|                | Assistant Importation du certificat<br><b>Fin de l'Assistant Importation du</b><br>Le certificat sera importé après avoir diqué sur Ter<br>Vous avez spécifié les paramètres suivants :                                                                                           | u certificat<br>miner.                                                                          |
| <i>₹</i> ,     | Assistant Importation du certificat<br><b>Fin de l'Assistant Importation du</b><br>Le certificat sera importé après avoir cliqué sur Ter<br>Vous avez spécifié les paramètres suivants :<br>Magasin de certificats sélectionné par l'utilisateur<br>Contenu                       | miner.                                                                                          |
| \$ <b>7</b> /  | Assistant Importation du certificat<br><b>Fin de l'Assistant Importation du</b><br>Le certificat sera importé après avoir diqué sur Ter<br>Vous avez spécifié les paramètres suivants :<br>Magasin de certificats sélectionné par l'utilisateur<br>Contenu<br>Nom du fichier      | u certificat<br>miner.<br>Autorités de certification racines de co<br>PFX<br>C: \udp\certif.pfx |
| -              | Assistant Importation du certificat<br><b>Fin de l'Assistant Importation du</b><br>Le certificat sera importé après avoir diqué sur Ter<br>Vous avez spécifié les paramètres suivants :<br>Magasin de certificats sélectionné par l'utilisateur<br>Contenu<br>Nom du fichier<br>< | n certificat<br>miner.<br>Autorités de certification racines de co<br>PFX<br>C: \udp\certif.pfx |
| - <del>J</del> | Assistant Importation du certificat Fin de l'Assistant Importation du Le certificat sera importé après avoir diqué sur Ter Vous avez spécifié les paramètres suivants : Magasin de certificats sélectionné par l'utilisateur Contenu Nom du fichier <                             | Autorités de certification racines de co<br>PFX<br>C: \udp\certif.pfx                           |

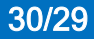

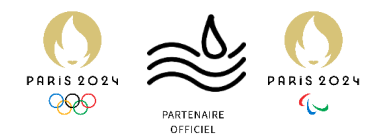

Microsoft Windows [version 10.0.19045.5131] (c) Microsoft Corporation. Tous droits réservés. C:\Users\kevin.boulier>gpupdate /force Mise à jour de la stratégie... La mise à jour de la stratégie d'ordinateur s'est terminée sans erreur. La mise à jour de la stratégie utilisateur s'est terminée sans erreur. C:\Users\kevin.boulier>

Sur notre client un gpupdate /force pour faire passer notre GPO et les affichages indiquant un problème de certificat sur nos client ne seront plus.